# Greenshades

## **Greenshades Year-End Overview 2024**

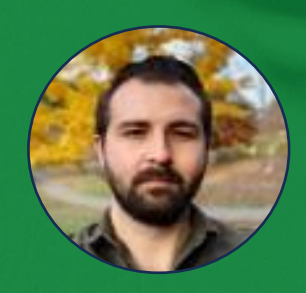

**Jeff Meyer** Director of Sales Development

## About Greenshades

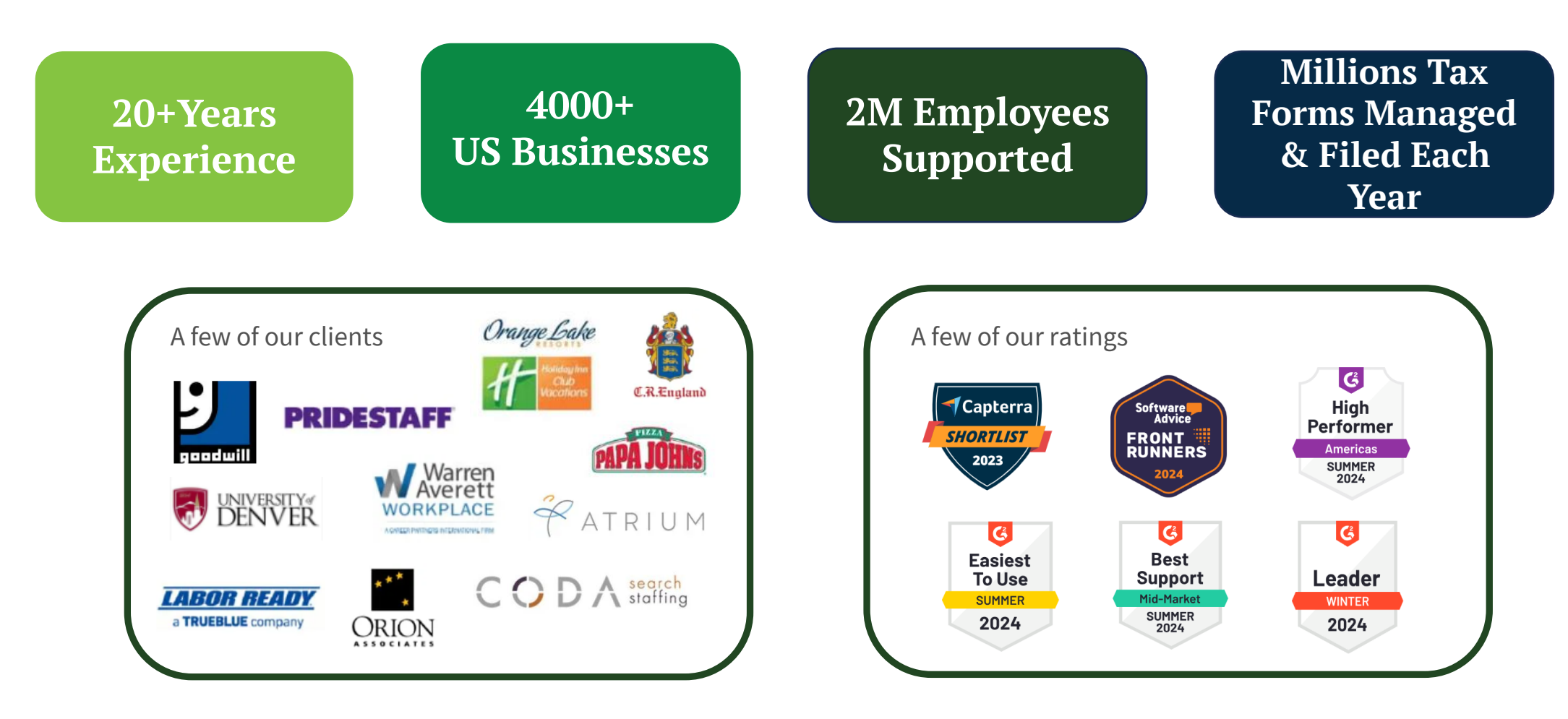

## Today's Agenda

### Electronically filing within the tax filing center

- Managing contacts for filing purposes
- Common errors and troubleshooting steps
- Uploading tax forms from the Tax Filing Center

### Uploading forms to the Year End Forms website for distribution

- Going through the Year-End Forms checklist
- Setting up the employee portal
- How to manage administrator access

## Managing Contacts

- Go to Go.Greenshades.com, hover over the Sign In button and then select 'Customer Portal.
- This will take you to 'My Greenshades' where you will enter your credentials to manage your contacts

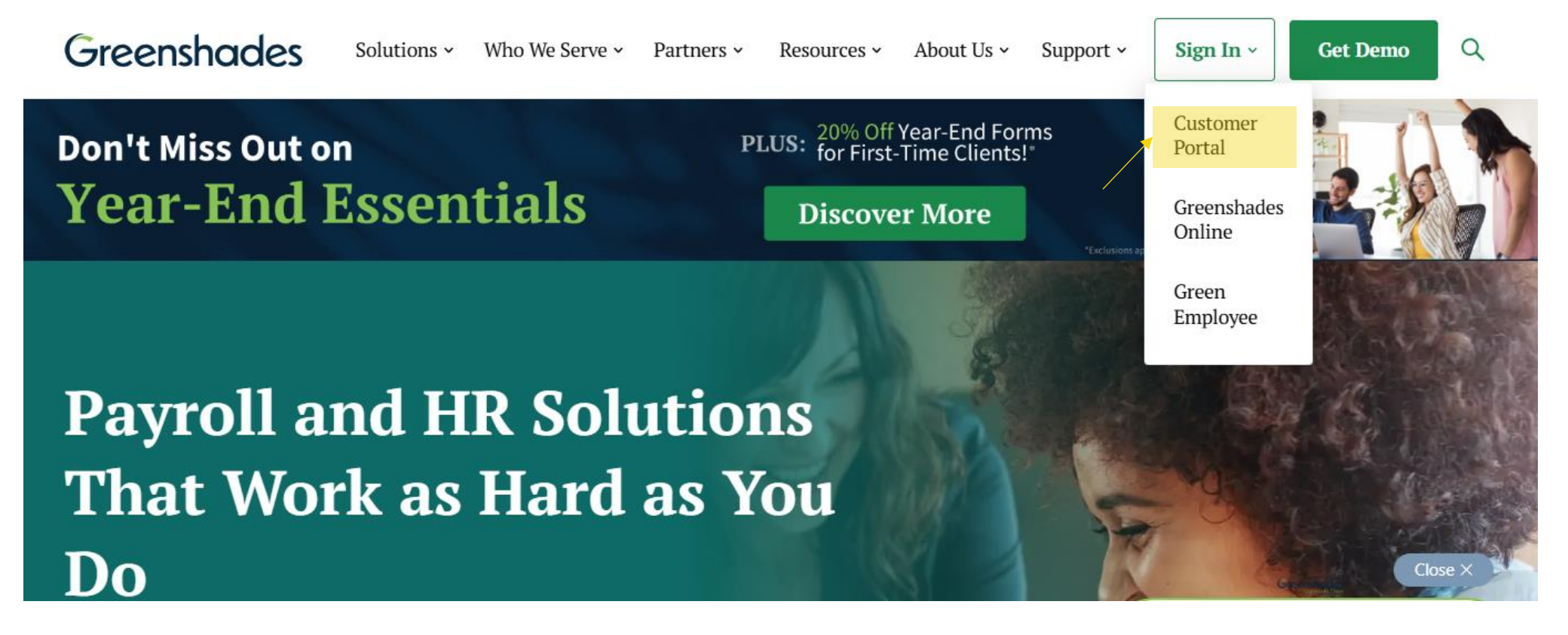

## Setting Up Customer Portal Account

Once you enter a valid email, an email will be sent with a link to set up password and security questions.

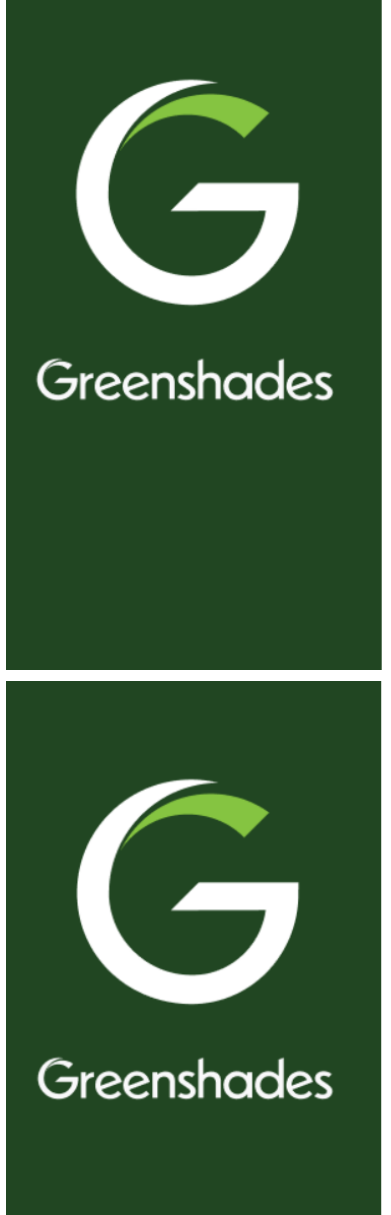

### My Greenshades

Administrator Account Login

| Email Address                                              |
|------------------------------------------------------------|
| Password                                                   |
| \varTheta Login                                            |
| Setup Account                                              |
| Reset Password                                             |
| Not an Administrator? Click here to login to Green Employe |
| Official Greenshades Website                               |
| By continuing, you agree to our <u>Terms of use</u> .      |
|                                                            |

### My Greenshades

#### **Password Setup Request**

If you have forgotten your password or have never been issued one, you may reset it using this page. Simply enter your registered email address to continue.

Email Address

⊖ Continue

<u>Cancel</u>

### Managing Contacts

• Entering the Contacts tab will give you the ability to add or remove contacts and also allow you to update current contact information

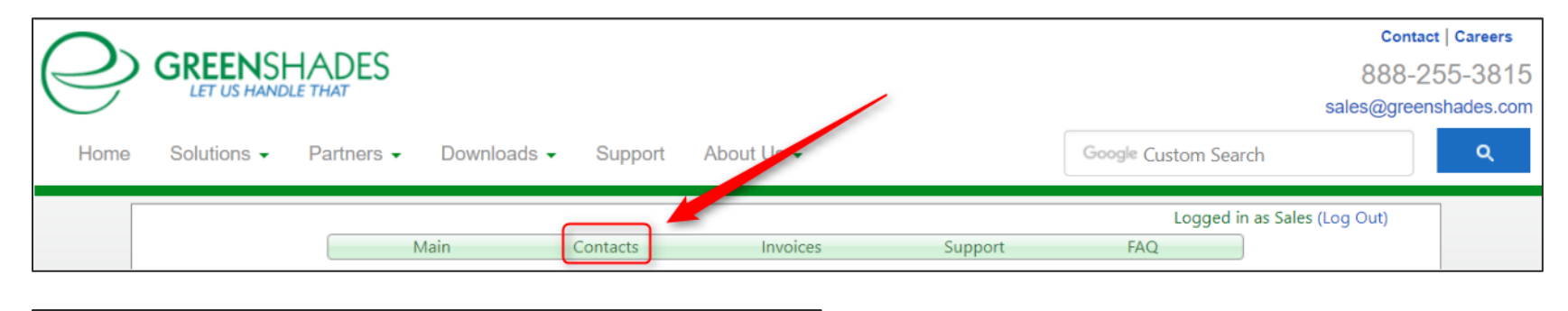

| View Delete Chris Forte | cforte@greenshades.com |
|-------------------------|------------------------|
|-------------------------|------------------------|

|            |             |                |                        |          |         | Logged i | n as Sales (Log Out) |
|------------|-------------|----------------|------------------------|----------|---------|----------|----------------------|
|            |             | Main           | Contacts               | Invoices | Support | FAQ      | )                    |
| View Con   | tact_       |                |                        |          |         |          |                      |
| Name       | Chris Forte | Email          | cforte@greenshades.com |          |         |          |                      |
| Phone      |             | Fax            |                        |          |         |          |                      |
| Cell Phone |             | Receives Email |                        |          |         |          |                      |
|            |             |                | Cancel                 |          |         |          |                      |

## Why is Updating Contacts Important?

- For E-Filing purposes
- When a form set is uploaded to the year end forms site, you will need to select who has access to view those tax forms. You may add administrators at any time, but we must always have one valid contact at all times.

| 🏦 US W-2                                  | 2                                                                                                    | —                         |                            | ×                 |
|-------------------------------------------|----------------------------------------------------------------------------------------------------|---------------------------|----------------------------|-------------------|
| Veri<br>Is the                            | fy Contact Information<br>contact information below correct?                                                                                                   |                           | (                          | $\geq$            |
| Please revi<br>person is re<br>any issues | iew the contact information below and make any necessary<br>esponsible for the accuracy of the electronic submission a<br>which may arise with the submission. | correction<br>nd should l | ns. The co<br>be able to r | ontact<br>resolve |
| Name                                      | John Doe                                                                                                    |                           |                            |                   |
| Phone                                     | 9045551234 Ext                                                                                                    |                           |                            |                   |
| Email                                     | test@greenshades.com                                                                                                    |                           |                            |                   |
| Click 'N                                  | lext' to submit your return.                                                                                                    |                           |                            |                   |
| ?                                         | Quit                                                                                                    | < Back                    | Next                       | >                 |

# **Common Errors That Occur**

Don't let these errors trip you up

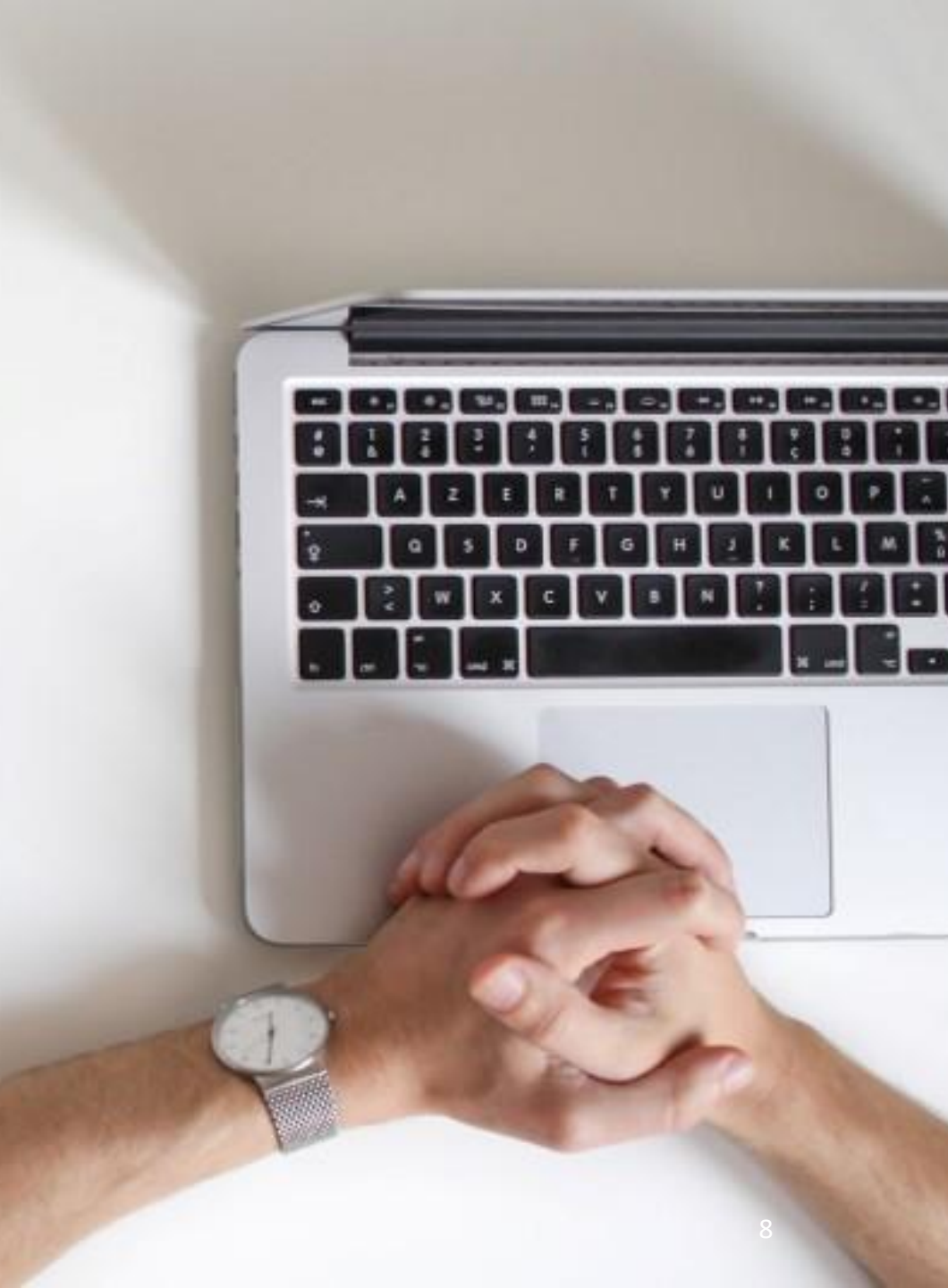

## **Building an E-File in the Tax Filing Center Errors That can Occur**

- This is a common error that can occur when you first open the filing center and click on 'Create E-File Returns'
- This means the filing center is unable to read the .xml file
- In this case you would reach out to Avionte support to find out what in the .xml is causing the issue
- As for all errors, be sure to provide a data upload after the error pops up

| 🏛 Greenshades Tax Filing Center                                                 | —                                                                                                    | $\times$ |
|---------------------------------------------------------------------------------|----------------------------------------------------------------------------------------------------|----------|
| Your Upcoming Deadlines                                                         | View Your Upcoming Deadlines                                                                                                   | >        |
| Create E-File Returns                                                           | Review the reminders you have set for upcoming tax filings.                                                                    | 7        |
| View Filing History                                                             | Filter: All Types V                                                                                                    |          |
| View Recent Tax Changes                                                         | Pending O Completed Edit Reminders                                                                                             |          |
|                                                                                 | Past Due                                                                                                    | ^        |
| Create Year-End Forms                                                           | Due: 4/30/2017 Return for State Unemployment                                                                                   |          |
|                                                                                 | Due: 4/30/2017 Return for Federal 941                                                                                          |          |
| Create E-File Returns                                                           | Due: 7/31/2017 Return for Federal 941                                                                                          |          |
| Lies this E-File wizard to create                                               | Due: 7/31/2017 Return for State Unemployment                                                                                   | - 10     |
| electronic tax returns or E-Files. This                                         | Due EFile Wizard Error                                                                                                    | ×        |
| wizard will also aid you in submitting<br>these returns to the correct federal, |                                                                                                    |          |
| state, or local government agencies.                                            | Due with     Error while attempting to run the EFile Wizard. Please try again and, if     the problem persists contact Support |          |
|                                                                                 |                                                                                                    |          |
|                                                                                 |                                                                                                    |          |
|                                                                                 |                                                                                                    |          |
| Settings                                                                        |                                                                                                    |          |

## **Building an E-File in the Tax Filing Center Errors That can Occur**

- A critical error occurs when attempting to build an E-File
- Unlike the previous error the filing center was able to read the .xml data, we just found there is some required information that seems to be missing from the file
- This will require you to reach out to Avionte support to find out why the file is unable to build
- As for all errors, be sure to provide a data upload after the error pops up

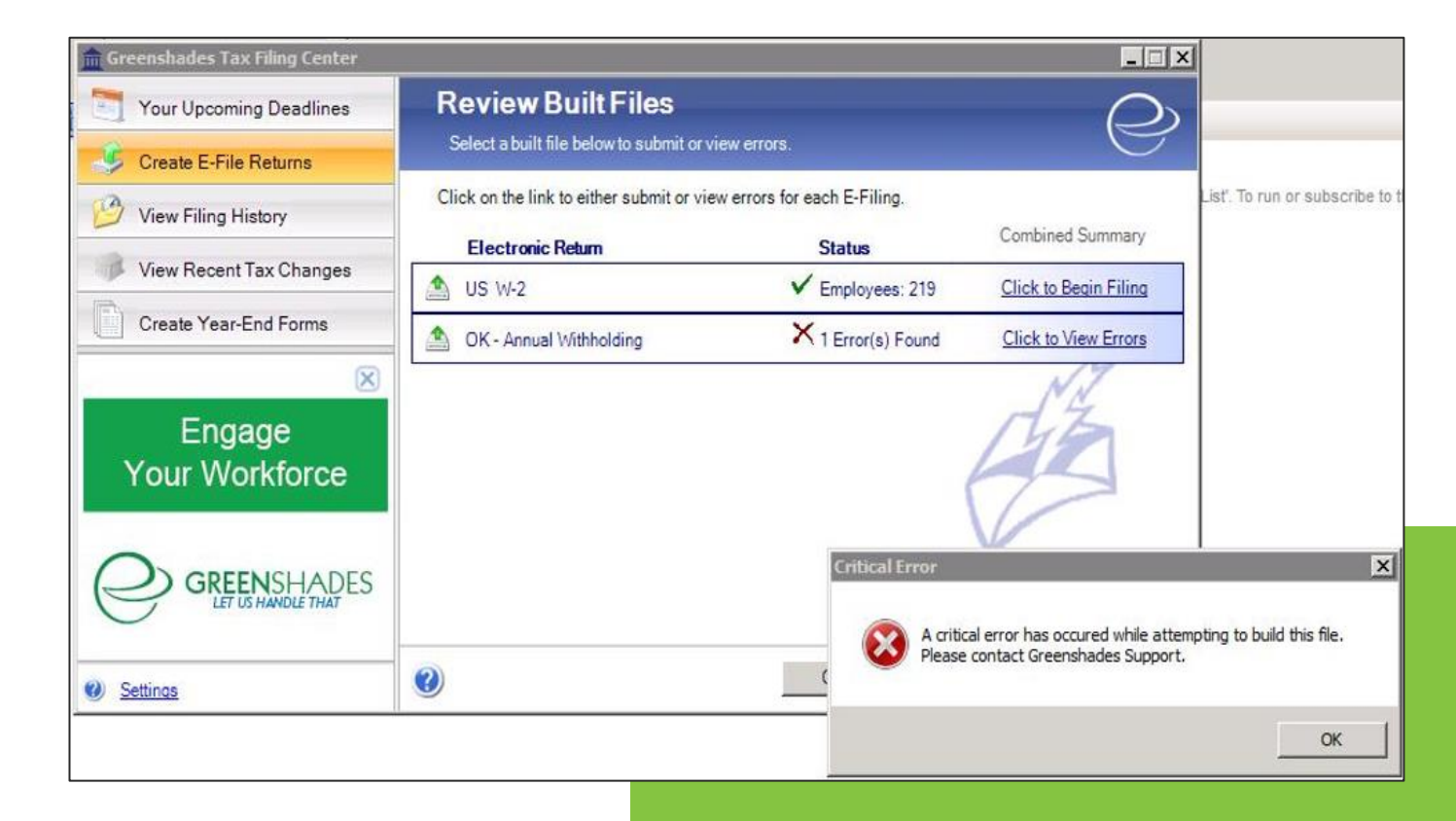

## **Building an E-File in the Tax Filing Center Errors That can Occur**

- This error should not show up for any client but if for any reason it does, please contact Avionte's support team and they will reach out to us at Greenshades to adjust the registration
- There is nothing you the client or Avionte can do to correct this.
- The turn around for this error is very quick and can be resolved in minutes
- No data upload is needed for this error

| Settings       |                                            |                      |                                            |               |          |
|----------------|--------------------------------------------|----------------------|--------------------------------------------|---------------|----------|
| Upload Data    | Proxy Information                          | About                | Registration Information                   | Import Data   | Advanced |
| To use the T   | Tax Filing Center ye                       | ou must              | enter a registration key.                  |               |          |
| Registration   | Key: ACVX048                               | 8L4W27               | FFY Validat                                | e             |          |
| Registration E | rror                                       |                      |                                            |               | ×        |
| × 40           | ou can no longer u<br>ontact sales to exte | ise the o<br>end you | Center because your ke<br>Ir registration. | y has expired | . Please |
|                |                                            |                      |                                            |               | ОК       |
|                |                                            |                      |                                            |               |          |
|                |                                            |                      | ОК                                         | C             | ancel    |

## **Building an E-File in the Tax Filing Center Uploading Data for Troubleshooting**

- Providing a data upload whenever an error pops up allows us to see when the error happened and provide steps to correct the error
- Anytime an error pops up please click on the 'Settings' tab in the bottom left
- Once there please be sure the Year is correct and click the highlighted upload button, you can then click ok to close the settings screen and contact Avionte support with a screenshot of your error

| Settings                                                                                                    |                   |       |                          |             |          |  |  |  |
|----------------------------------------------------------------------------------------------------|-------------------|-------|--------------------------|-------------|----------|--|--|--|
| Upload Data                                                                                                    | Proxy Information | About | Registration Information | Import Data | Advanced |  |  |  |
| If you have contacted Avionte Support and they have requested that you<br>upload your data for support purposes, choose the year for the data you<br>would like to upload and click the 'Upload' button. This will encrypt and send<br>your data to Avionte Support so that they can better assist you with your<br>support request.<br>Year 2023 ✓<br>Upload Donly Upload Log Files |                   |       |                          |             |          |  |  |  |
|                                                                                                    |                   |       | OK                       |             | ancel    |  |  |  |

## **Top 3 things to Send to Avionte Support Team**

If you need support and want to help the Avionte support agent have the most comprehensive understanding of what error or problem is happening, here are some things you can do to better help us, help you.

- Screenshot of your error
- Steps that were taken to get the error
- A data upload

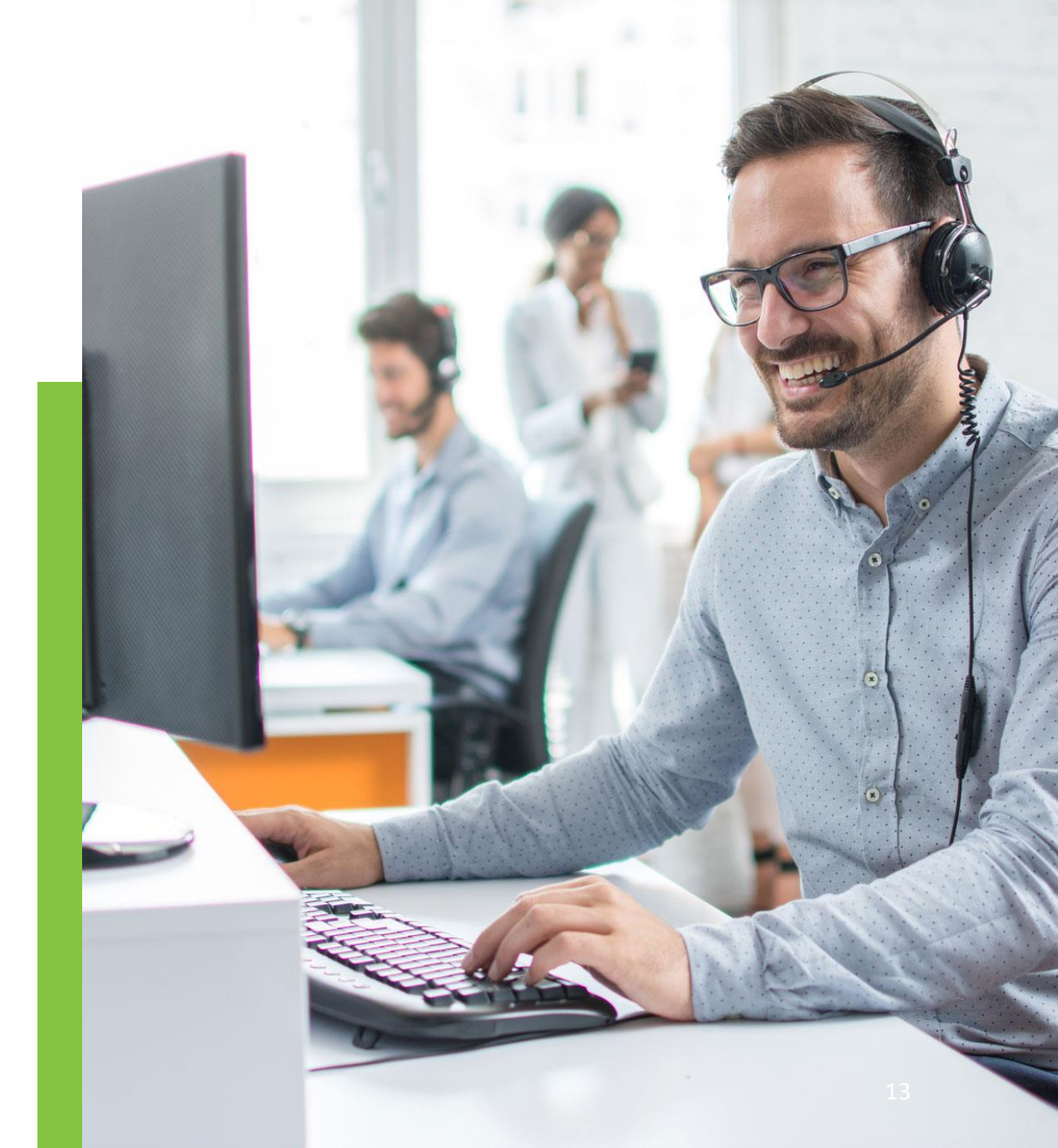

# Uploading Tax Forms

Uploading to year-end forms

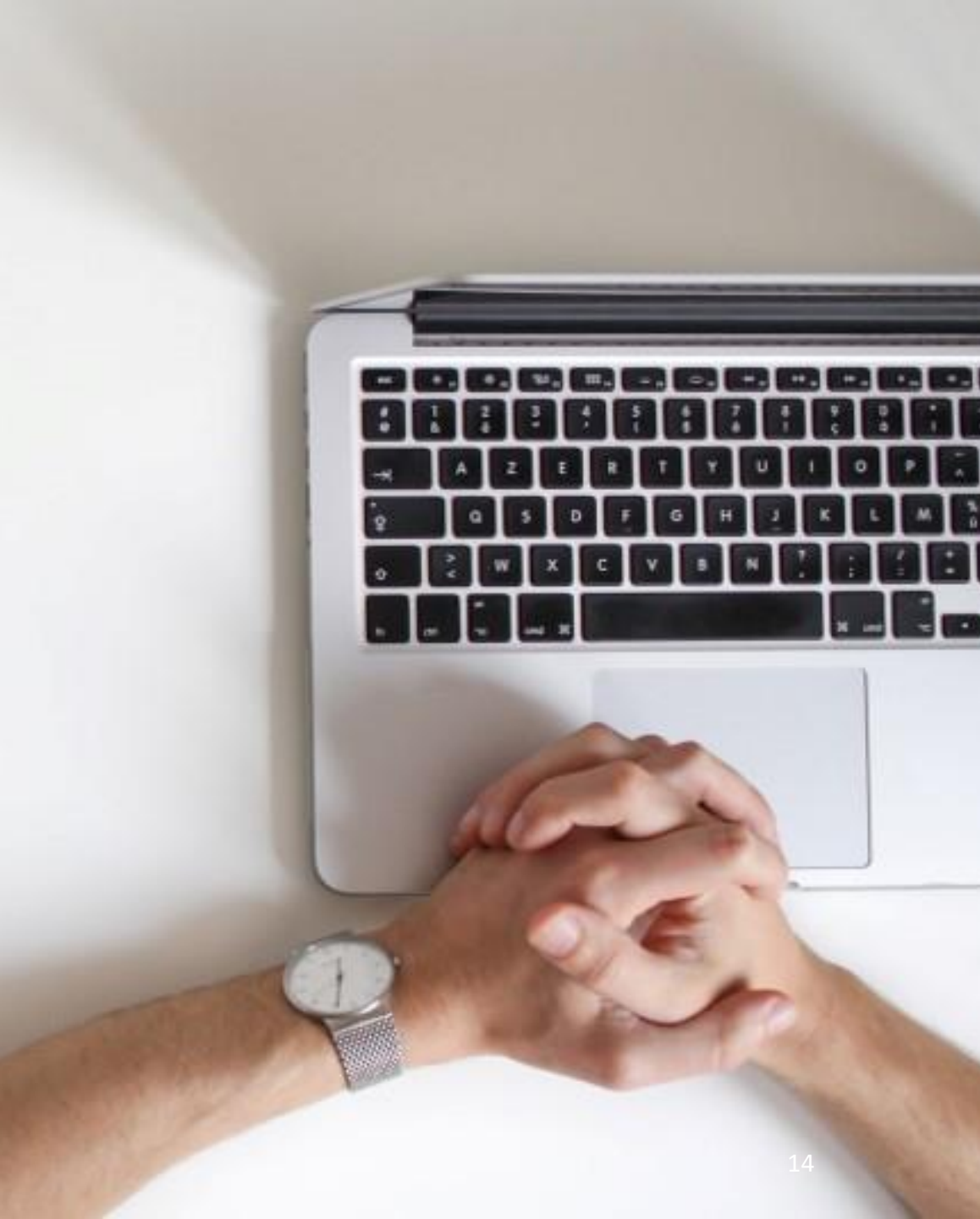

## **Creating Year-End Forms**

- Always review totals before you upload your forms
- If you see any discrepancies with your form totals, please do not upload forms and contact Avionte's support team

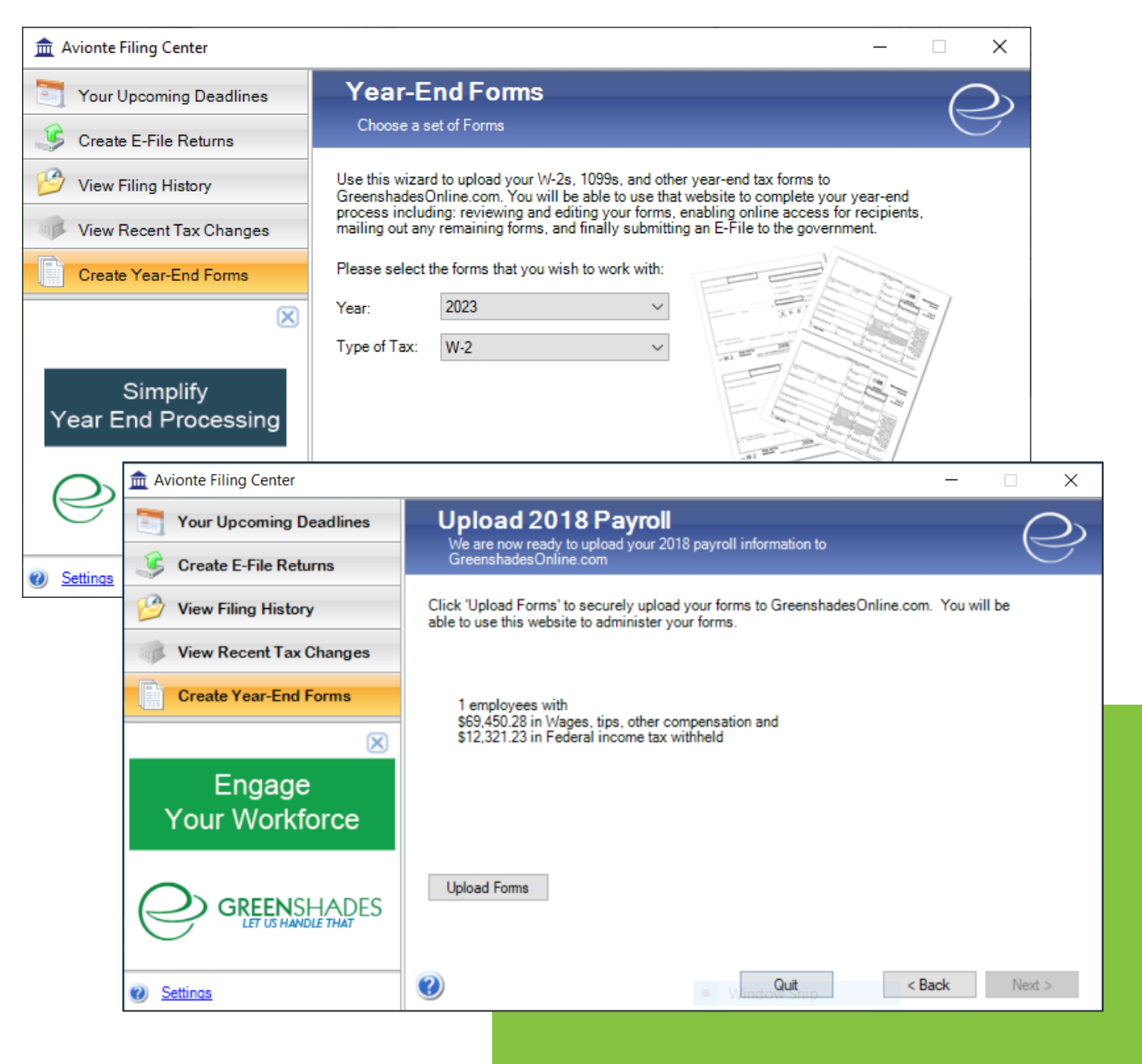

## **Creating Year-End Forms**

- It is important to have a contact checked in this section; This is who will have admin access to the forms being uploaded.
- A hyperlink is available on this screen that will allow you to add a contacts here which will utilize and add to the same contact list from the Greenshades Customer Portal

| Your Upcoming Deadlines                                                | Choose Payroll Administrators<br>Who should be allowed to view/edit your 2017 online year-end forms?                                                            |                          |            |                |  |  |  |  |
|------------------------------------------------------------------------|----------------------------------------------------------------------------------------------------|--------------------------|------------|----------------|--|--|--|--|
| <ul> <li>Create E-File Returns</li> <li>View Filing History</li> </ul> | Please review the contacts below and indicate who should be authorized to administer your<br>W-2 forms and payroll data. You may also <u>add a new contact.</u> |                          |            |                |  |  |  |  |
| View Recent Tax Changes                                                | Name                                                                                                    | Email                    | Authorized |                |  |  |  |  |
| Create Year-End Forms                                                  | John Kamilow                                                                                                    | JKamilow@greenshades.com |            | Reset Password |  |  |  |  |
| ⊠<br>Engage<br>Your Workforce                                          |                                                                                                    |                          |            |                |  |  |  |  |
| GREENSHADES                                                            |                                                                                                    |                          |            |                |  |  |  |  |
| Settinas                                                               | ?                                                                                                    |                          | Quit       | < Back Next >  |  |  |  |  |

## **Creating Year-End Forms**

- When finally ready to upload, enter an email and click next
- We will notify you once the forms have loaded successfully to the email you enter on this screen
- From there you can work with these tax forms through the Year End Forms site (GreenshadesOnline.com)

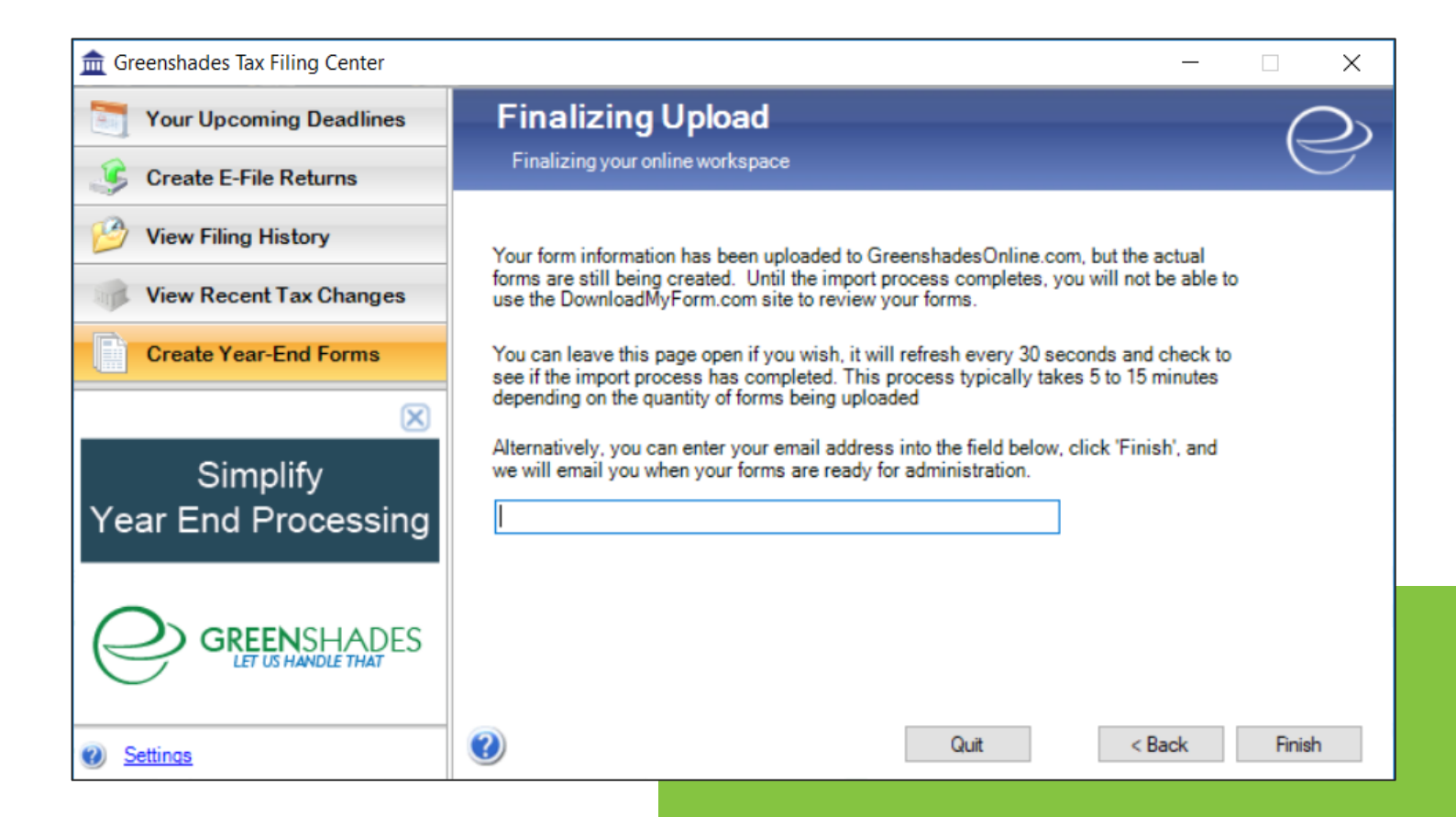

## Need to Re-Upload Tax Forms?

- Need to upload additional employees or new totals?
- The filing center will recognize there are already selected form types loaded onto our website for this company
- We will ask if you would like to work with the already loaded tax forms, or reupload the current data and replace the current forms
- You will only be charged .75 cents for any new employees that were not on the original upload

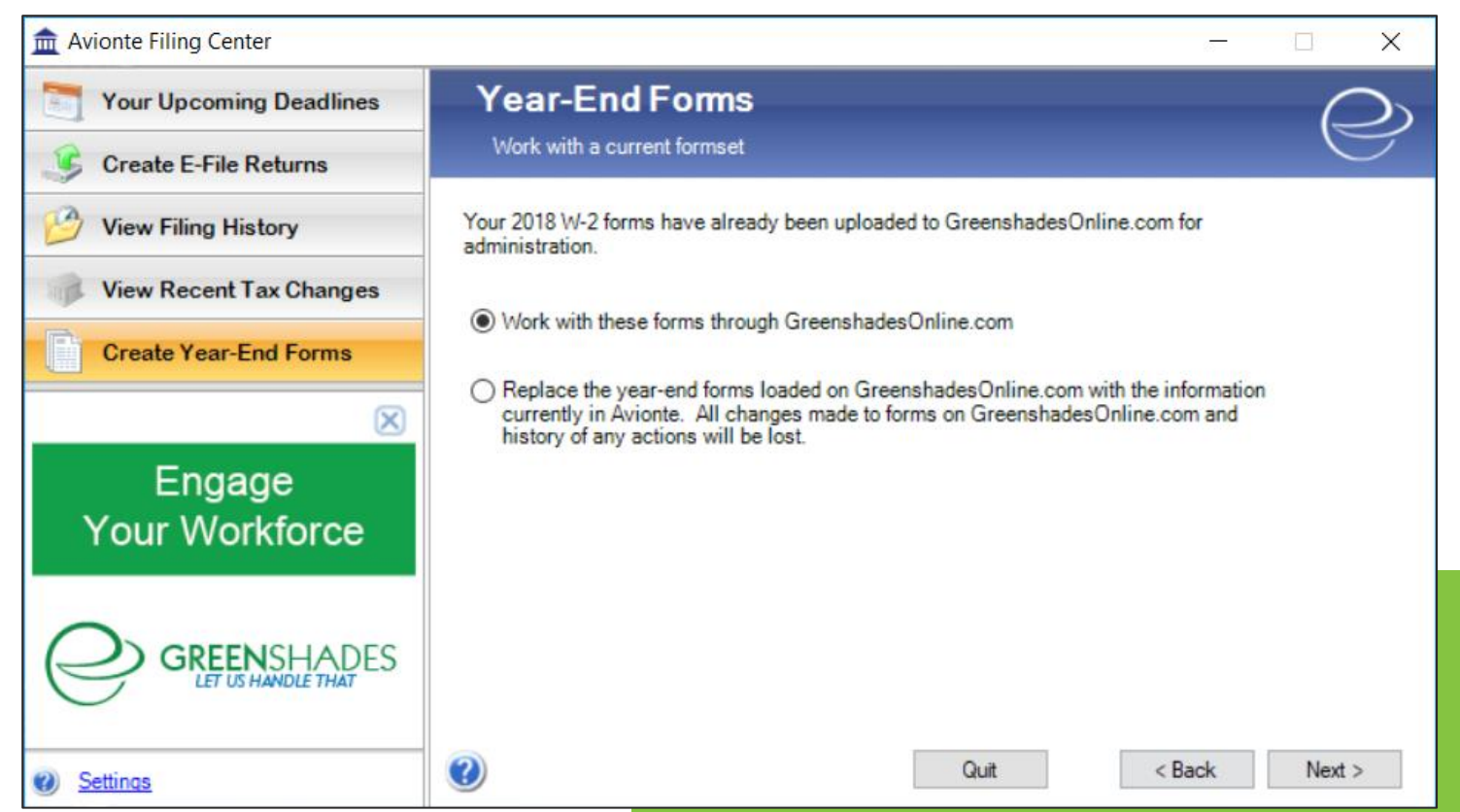

## Logging into the Year-End Forms Site

- First you will need to sign in to view your forms
- You will have to use the email that Greenshades has under your contact information
- If this is your first time signing into the site, you will need to click the bottom link that says, 'set up account" and run through setting up a password and challenge questions

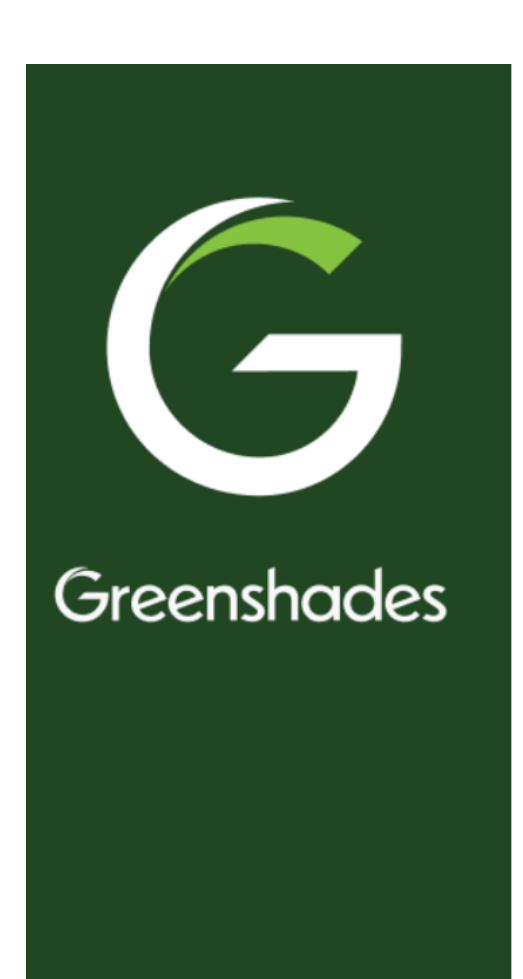

### **Greenshades Online**

### Administrator Account Login

| Email           | Address                                              |
|-----------------|------------------------------------------------------|
| Passw           | ord                                                  |
| <b>③</b>        | Login                                                |
| <u>Setup A</u>  | <u>Account</u>                                       |
| <u>Reset P</u>  | assword                                              |
| Not an          | Administrator? Click here to login to Green Employee |
| <u>Official</u> | Greenshades Website                                  |
| By cont         | inuing, you agree to our <u>Terms of use</u> .       |
|                 |                                                      |

## Entering Your Form Set

- If you have multiple companies' forms uploaded, you can switch to which company you are working with
- To enter your forms you will click on the 'Year-End Forms' tab on the top of the page
- You can then filter down by year and form type

| Greenshades University 🗸                                           |         |             |                |         |          |
|--------------------------------------------------------------------|---------|-------------|----------------|---------|----------|
| Company Dashboard                                                  | History | Tax Service | Year-End Forms | Reports | Settings |
| Greenshades University (123456789)<br>Greenshades University (GSU) |         |             |                |         |          |
| Greenshades University PTS                                         | ention  |             |                |         |          |

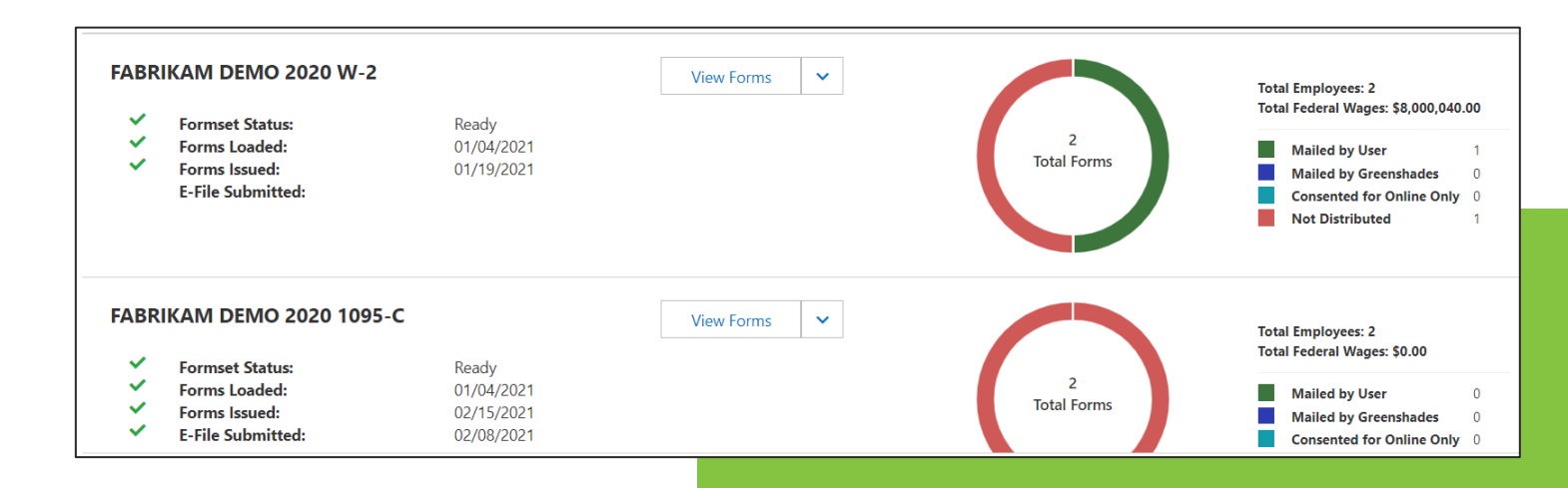

## Year-End Forms Checklist

- This is the main Year-End Forms checklist where you will go to edit any of your tax forms along with request distribution through Greenshades
- The check marks next to each step are not required. They are simply letting you know what you have already completed
- In addition, steps do not need to be completed in order to proceed.

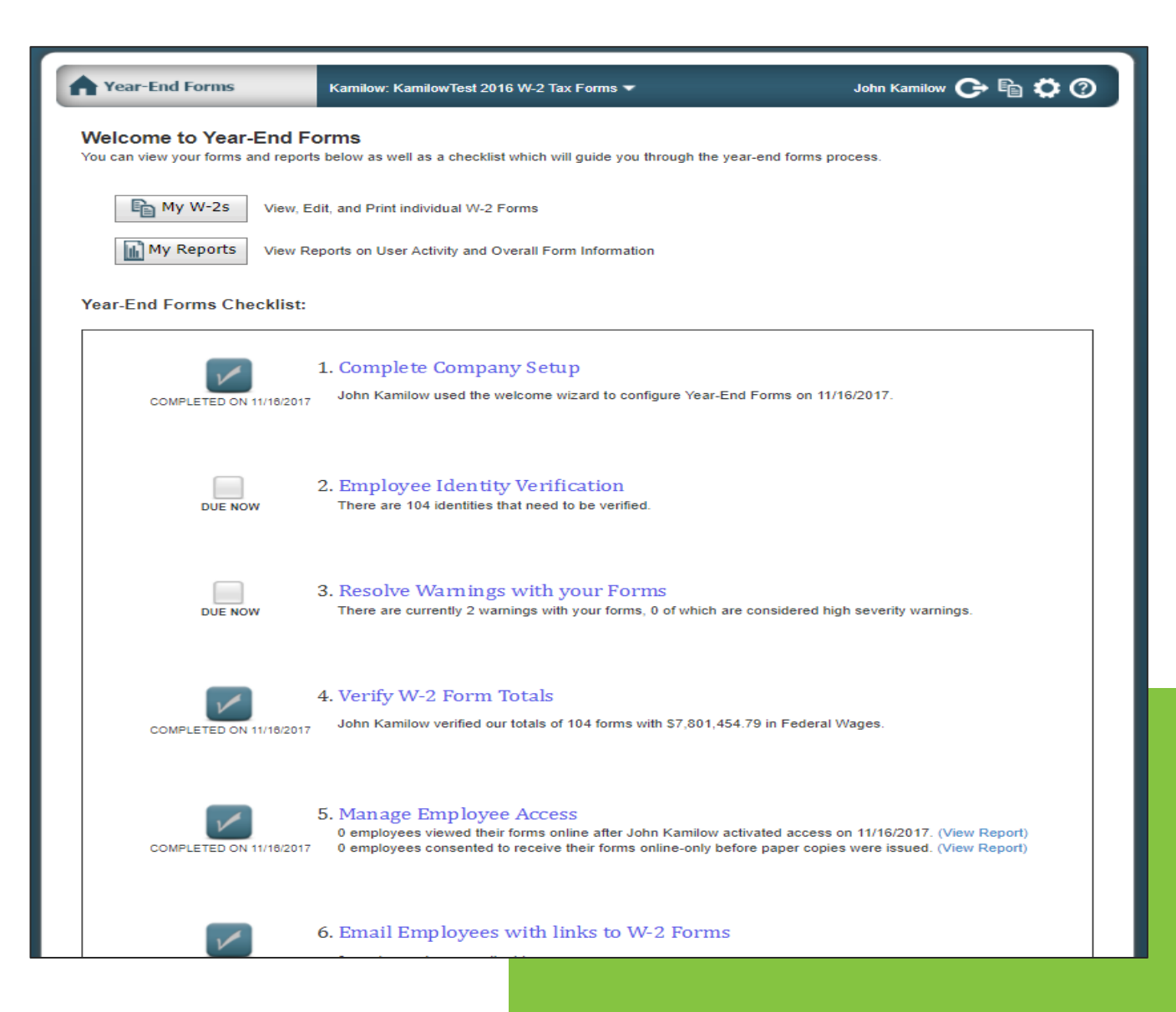

## Editing W-2s

- To edit an individual W2 you will enter the My W-2s option at the top left of the checklist
- This will allow you to edit any employee tax form or change company information along all tax forms in this form set

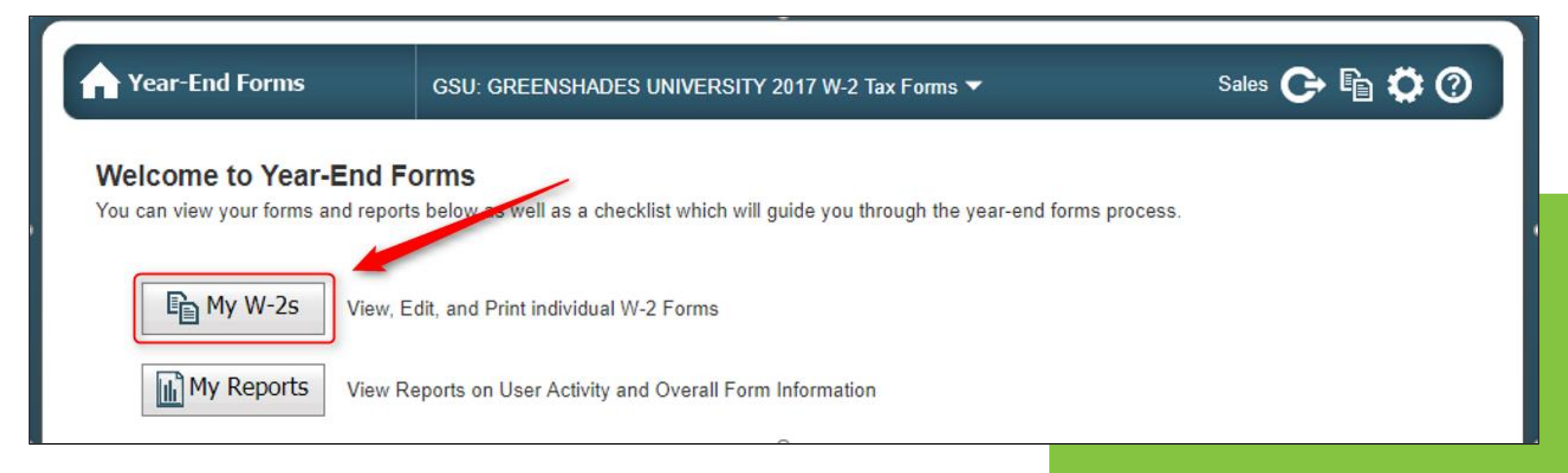

## Editing W-2s

- Finding your employee
- Click 'Edit' to enter the employee's form
- Also an option to print an individual form

| A Yea                            | r-End Fori            | າາຣ              | GSU: GRE                     | ENSHADES UNIV                    | ERSITY 2017   | W-2 Tax     | Forms 🔻       |             | Sales C                 | • ₽ ♥ 0                                          |
|----------------------------------|-----------------------|------------------|------------------------------|----------------------------------|---------------|-------------|---------------|-------------|-------------------------|--------------------------------------------------|
| <b>View Emp</b><br>Find a single | loyees<br>employee by | vusing the searc | h <mark>below. Clic</mark>   | ck 'Print' to view a             | PDF of a form | or 'Edit' t | o open a form | to make cha | Downlo:<br>nges.        | ad and Print Multiple Forms<br>Add a new Employe |
|                                  |                       | /                | Search<br>Distribu<br>More ( | for:<br>ution Status:<br>Options | All Forms     |             | Find          | <b>*</b>    |                         |                                                  |
|                                  | CON                   | Last Namo        | First                        | City                             | Stat          | Zin         | Donartmont    | Country     | Domestic                | Excel Export                                     |
|                                  | 527176356             | Edwards (Jone    | Name<br>Julian               | Provo                            | UT            | 85083       | Department    | Code<br>US  | Status<br>Inside the US | Status<br>Active                                 |
| Edit Print                       |                       | s)               |                              |                                  |               |             |               |             |                         |                                                  |
| Edit Print                       | 601561316             | Thornton         | Lilliana                     | Provo                            | UT            | 85044       |               | US          | Inside the US           | Active                                           |
| Edit Print                       | 601362896             | Bryant           | Jennifer                     | JACKSONVILLE                     | E FL          | 32240       |               | US          | Inside the US           | Active                                           |

## Step 1 Complete Company Setup

- Step one is the welcome wizard, you will be prompted to run through this wizard the first time you enter the form set
- You can always come back and edit this information later but some of the information will include setting up State W2 IDs, Validating Local codes, and mapping the Locality Name that goes inside of box 20

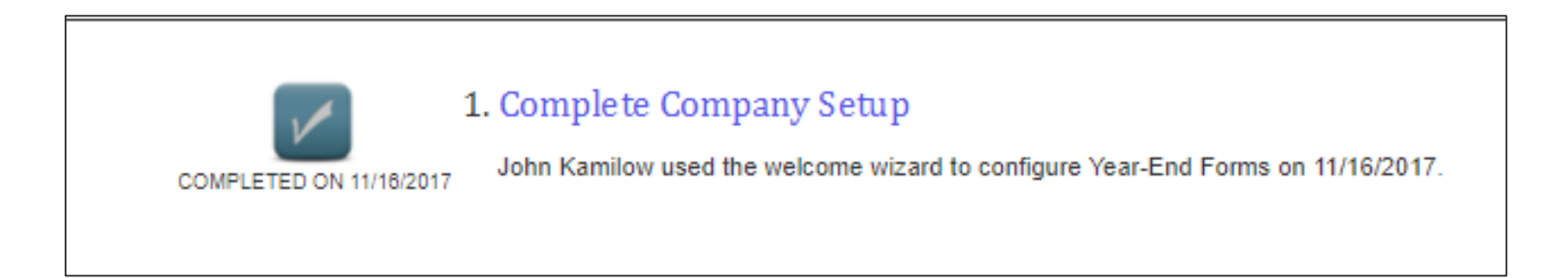

## **Step 2 Employee Verification**

- You can run an SSN verification
- This will compare the employees or vendors SSN/TIN and name with the SSA
- It will report back any discrepancies but will not tell you the correct results

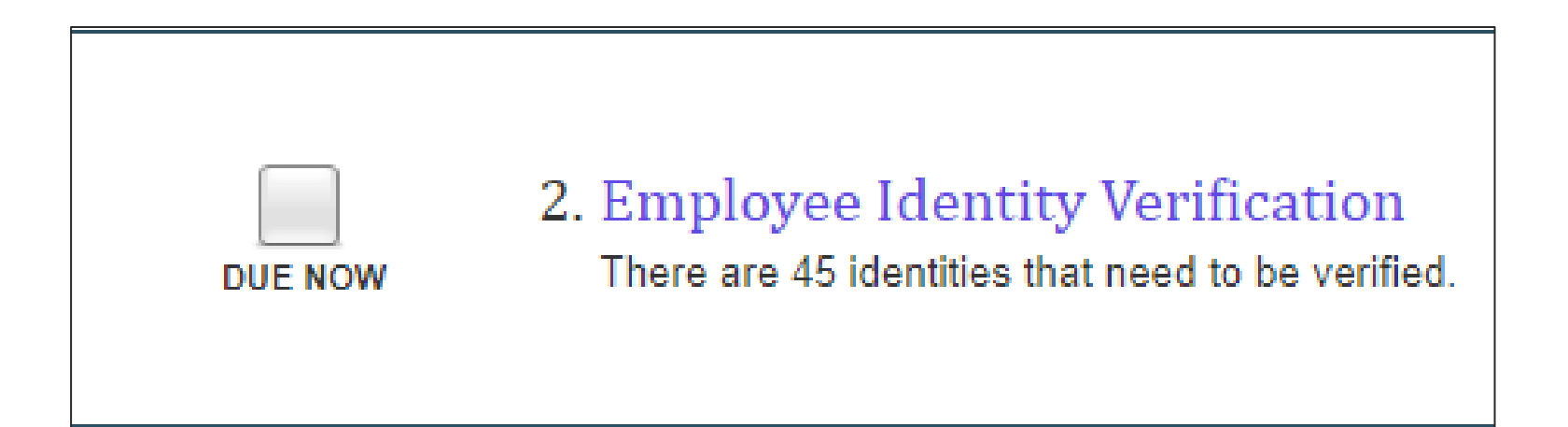

## Step 3 Resolving Warnings

- In step 3 you can see any warnings with your forms
- Some example of these warnings are incorrect address or zip, missing employee first or last name, missing city or invalid state
- To correct these warnings, you can click edit on the left-hand side and it will bring you back into the employees W2 where edits can be made

| DUE NOW       3. Resolve Warnings with your Forms         There are currently 2 warnings with your forms, 0 of which are considered high severity warnings. |                                  |                                          |          |  |  |  |  |  |
|----------------------------------------------------------------------------------------------------|----------------------------------|------------------------------------------|----------|--|--|--|--|--|
|                                                                                                    | Form                             | Warning                                  | Severity |  |  |  |  |  |
|                                                                                                    | Filter                           | Filter                                   | Filter   |  |  |  |  |  |
| Edit                                                                                                    | Chadwick                         | Employee has Missing or Invalid Zip Code | High     |  |  |  |  |  |
| Edit                                                                                                    | Chadwick                         | Employee is Missing City                 | High     |  |  |  |  |  |
| Edit                                                                                                    | Chadwick                         | Employee is Missing Street Address       | High     |  |  |  |  |  |
| Edit                                                                                                    | Chadwick                         | Invalid State in Employee Address        | High     |  |  |  |  |  |
| Edit                                                                                                    | Employee with SSN of '123456789' | Missing Name                             | High     |  |  |  |  |  |
| Edit                                                                                                    | Employee with SSN of '366728062' | Missing Name                             | High     |  |  |  |  |  |
| Edit                                                                                                    | Chadwick                         | Address May Be Incorrect                 | Low      |  |  |  |  |  |

## Step 4 **Verifying Totals**

- Remember to always come into ٠ step 4 and verify your totals, once you confirm the totals are correct you will need to check the box at the bottom acknowledging that you have reviewed the totals and they are correct, after that click finish
- Any numbers you change on an ٠ employees' tax form will reflect in the totals

#### Totals for W-2 forms for Test 10-1231231

The following totals were gathered from your W-2 forms. Please review the totals and verify they are correct.

Download Excel

Email Report

| Employees Loaded             | 45             | stat | te State Wages | State Tax   | Locality  | Local Wages | Local Tax |
|------------------------------|----------------|------|----------------|-------------|-----------|-------------|-----------|
| Forms with Wages             | 44             | AL   | \$20,000.00    | \$1,100.00  | exemption | \$11,490.25 | \$246.14  |
| Federal Wages                | \$1,741,923.24 | IL   | \$447,875.56   | \$11,413.59 |           | •           |           |
| Federal Tax Withheld         | \$143,665.50   | IN   | \$64,847.78    | \$2,099.64  | 1         |             |           |
| Social Security Wages        | \$1,458,544.89 | KY   | \$58,645.35    | \$146.61    | 1         |             |           |
| Social Security Tax Withheld | \$86,149.76    | MI   | \$19,723.50    | \$724.55    | 1         |             |           |
| Medicare Wages               | \$1,458,544.89 | MN   | \$44,089.82    | \$1,440.24  | 1         |             |           |
| Medicare Tax Withheld        | \$21,148.86    | NC   | \$130,323.00   | \$325.80    | 1         |             |           |
| Social Security Tips         | \$0.00         | NE   | \$68,931.61    | \$2,641.19  | 1         |             |           |
| Allocated Tips               | \$0.00         | VA   | \$25,770.94    | \$1,130.52  | 1         |             |           |
| Dependent Care Benefits      | \$15,382.84    | WI   | \$19,357.84    | \$1,082.42  | 1         |             |           |
| NonQualified Plan 457        | \$200.00       |      | •              |             | -         |             |           |
| (Box 12 Totals)              |                |      |                |             |           |             |           |
| DD                           | \$1,000.00     |      |                |             |           |             |           |
| N                            | \$10,000.00    |      |                |             |           |             |           |
| (Box 14 Totals)              |                |      |                |             |           |             |           |
| 401K                         | \$979.24       |      |                |             |           |             |           |
| Revenue ru                   | \$10.00        |      |                |             |           |             |           |
|                              |                |      |                |             |           |             |           |

Verify these totals

I have reviewed the totals on this screen and verify that they are correct.

Back

Finish

## Step 5 Manage Employee Access

- Step 5 is where you can allow your employee to view their tax form on the Green Employee portal (available for W2s and 1095-Cs if uploaded through Greenshades consent is captured here as well!)
- The first step will allow you to select yes or no
- The next page will ask if you would like to sync info with turbo tax, completely optional but it is available

 Source
 Source
 Source
 Source
 Source
 Source
 Source
 Source
 Source
 Source
 Source
 Source
 Source
 Source
 Source
 Source
 Source
 Source
 Source
 Source
 Source
 Source
 Source
 Source
 Source
 Source
 Source
 Source
 Source
 Source
 Source
 Source
 Source
 Source
 Source
 Source
 Source
 Source
 Source
 Source
 Source
 Source
 Source
 Source
 Source
 Source
 Source
 Source
 Source
 Source
 Source
 Source
 Source
 Source
 Source
 Source
 Source
 Source
 Source
 Source
 Source
 Source
 Source
 Source
 Source
 Source
 Source
 Source
 Source
 Source
 Source
 Source
 Source
 Source
 Source
 Source
 Source
 Source
 Source
 Source
 Source
 Source
 Source
 Source
 Source<

Basic Settings

#### GreenEmployee Access

Should Employees be able to view 2017 W-2s on GreenEmployee.com?  ${\ensuremath{\textcircled{}}}$  No

#### Turbo Tax Setup

If you wish, we can synchronize your employee W-2 forms to Turbo Tax. If you choose to synchronize your forms then your employees will then be able to import their W-2 information directly into Turbo Tax while completing their 1040. Any changes you make to your forms will automatically synchronize to Turbo Tax.

Please note that the synchronization cannot be turned off once it has been activated; please make sure your forms are ready to be viewed within Turbo Tax before you activate synchronization.

Start Synchronization Turbo Tax is disabled for in-house formsets.

## Step 5 Manage Employee Access

- What format would you like your employees to view their tax form in
- You will be able to choose from the drop down and select the preview link to preview the layout.

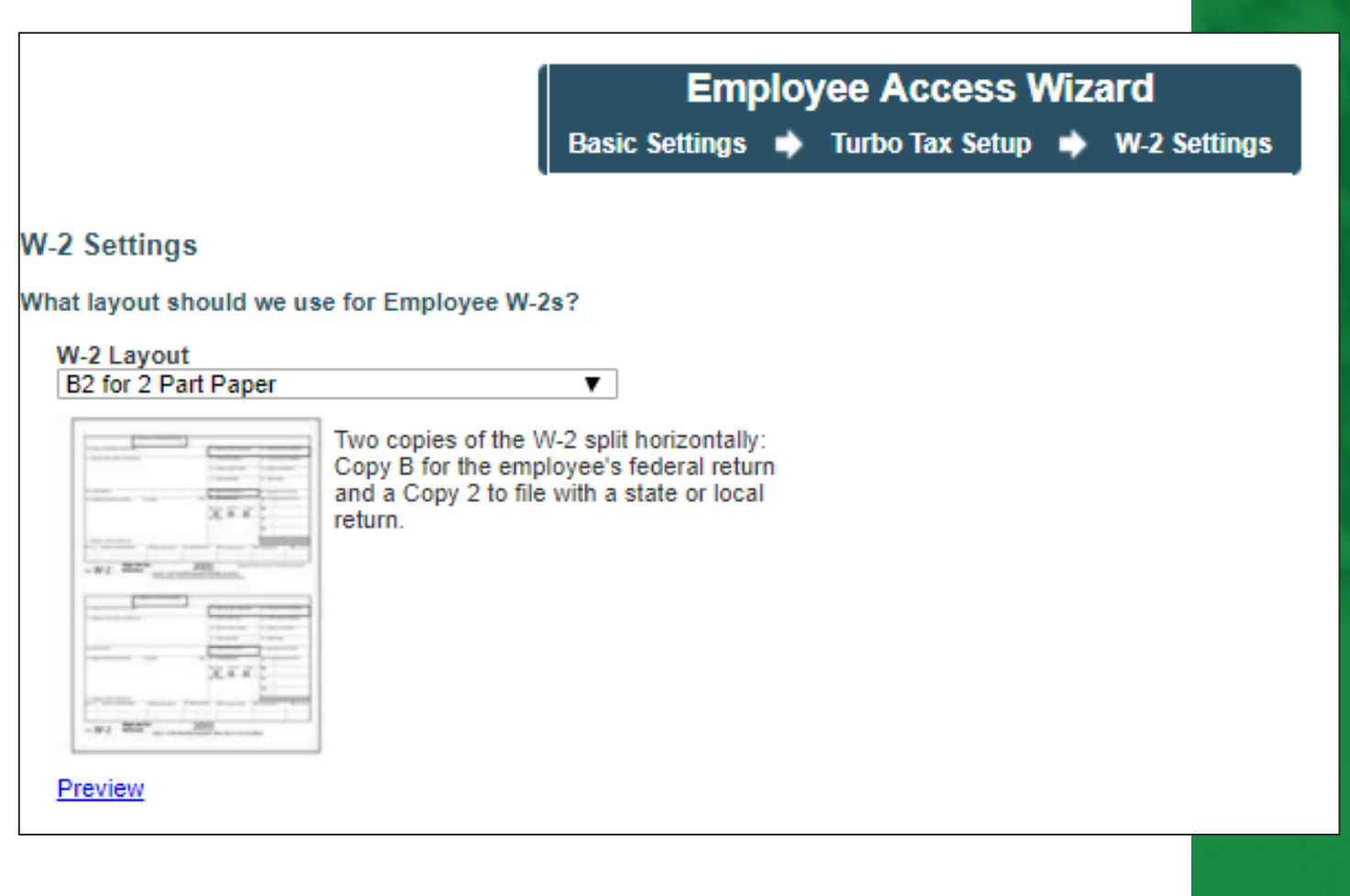

## Step 5 Manage Employee Access

- Would you like to allow your employees to edit their W2?
- If any of these options are selected, you can then choose which admin will be emailed whenever an employee submits a change on their tax form

#### Additional Employee Options

O Back

#### Check the options you wish to enable

- Provide tax preparation coupon group headed by H&R Block
- Employees are allowed to edit their addresses
- Employees are allowed to edit their names
- Employees are allowed to edit their social security numbers
- Approval is required for any employee edits

#### Select which admins will receive employee change emails

Administrators that are selected below will receive a notification email informing them that an employee made an edit to a form.

| Name            | Email                           |
|-----------------|---------------------------------|
| Chris Hadden    | haddecs@yahoo.com               |
| Dylan           | DKantzler@greenshades.com       |
| Full Admin      | Fulladmin@greenshades.com123    |
| Harry Hartman   | hhartman@greenshades.com        |
| John Collver    | jcollver@greenshades.com        |
| Justin Kirkland | jkirkland@greenshades.com       |
| Limited Admin   | Limitedadmin@greenshades.com123 |
| Mark Horvath    | mhorvath@greenshades.com        |
| molly           | mvankampen@greenshades.com      |
| Rob Bright      | robjbright@gmail.com            |
| Sales           | sales@greenshades.com           |
| Sales Admin     | SalesAdmin@greenshades.com      |
| Stacy Collis    | scollis@greenshades.com         |
| Test Admin      | pjones@greenshades.com3         |
| TestGreenshades | testgreenshades123@gmail.com    |
| Tyler Smythe    | tsmythe@greenshades.com         |
| Will DiGiovanni | WDiGiovanni@greenshades.com     |

Finish

## Step 6 Email Employees Links to View Tax Forms

- If you selected no on the previous step and are not allowing your employees to view their tax form online, you can skip this step
- This step will require an email to be uploaded along with the tax form. You will have the option to exclude who receives this email, we let you know how many employees we have emails for and how many employees still need to be emailed about downloading their W2
- In this sample we are Notification Wizard going to exclude any Send Notifications Recipients employee who has already viewed their W2 online Send Email Notifications to Employees 43 employees have email addresses, 43 of which still need to be emailed about downloading their W-2. 42 emails will be sent. Download Recipient List Exclude employees who have already viewed their W-2 online. Exclude employees who have already been mailed their W-2s using the Year-End Forms mailing service. Exclude employees for whom I have printed and distributed W-2s. Exclude employees who have already been notified by email from this page. Why don't some of my employees have email addresses on Year-End Forms? A Home

## Step 6 Email Employees Links to View Tax Forms

- We populate a generic email with the link an employee can click to log into the Green Employee portal
- This step is optional and if you would like to just copy the link and send out to your employees that will work as well

| Greenshad                                                                                        | des University E                                                                                   | mployees - Vi                                                                 | ew Your W                                                          | -2 Online                                                               |                                              |                                              |                                    |                              |                                |                     |                 |                   |                      |                        |                               |                    |
|--------------------------------------------------------------------------------------------------|----------------------------------------------------------------------------------------------------|-------------------------------------------------------------------------------|--------------------------------------------------------------------|-------------------------------------------------------------------------|----------------------------------------------|----------------------------------------------|------------------------------------|------------------------------|--------------------------------|---------------------|-----------------|-------------------|----------------------|------------------------|-------------------------------|--------------------|
|                                                                                                  |                                                                                                    |                                                                               |                                                                    |                                                                         |                                              |                                              |                                    |                              |                                |                     |                 |                   |                      |                        |                               |                    |
| lody                                                                                             | -                                                                                                  |                                                                               | . 1-                                                               | a                                                                       | - 050                                        | (1997)                                       |                                    |                              |                                |                     |                 |                   |                      |                        |                               |                    |
| χ Di                                                                                             | 📫 💼 🤊                                                                                              | 6 2 X                                                                         | X <sub>2</sub> 3=                                                  | 0                                                                       | T                                            | (F                                           |                                    | - (                          | P                              |                     |                 |                   |                      |                        |                               |                    |
|                                                                                                  | ~                                                                                                  |                                                                               | ~                                                                  | V B                                                                     | I                                            | U                                            | \$- ≣                              | Ξ                            | ≡   <sup>ab</sup> /            | - A                 | •               |                   |                      |                        |                               |                    |
|                                                                                                  |                                                                                                    |                                                                               |                                                                    |                                                                         |                                              | _                                            |                                    |                              |                                |                     |                 |                   |                      |                        |                               |                    |
| Dear Gree                                                                                        | nshades Univers                                                                                    | ity Employee,                                                                 |                                                                    |                                                                         |                                              |                                              |                                    |                              |                                |                     |                 |                   |                      |                        |                               |                    |
|                                                                                                  |                                                                                                    |                                                                               |                                                                    |                                                                         |                                              |                                              |                                    |                              |                                |                     |                 |                   |                      |                        |                               |                    |
| This year o                                                                                      | our W-2 forms wil                                                                                  | l be available o                                                              | nline. You ca                                                      | n view your W-                                                          | 2 at http                                    | o://gssa                                     | lesefp.gr                          | eenem                        | oloyee.cor                     | n                   |                 |                   |                      |                        |                               |                    |
|                                                                                                  |                                                                                                    |                                                                               |                                                                    |                                                                         |                                              |                                              |                                    |                              |                                |                     |                 |                   |                      |                        |                               |                    |
|                                                                                                  |                                                                                                    |                                                                               |                                                                    |                                                                         |                                              |                                              |                                    |                              |                                |                     |                 |                   |                      |                        |                               |                    |
| To log in ve                                                                                     | ou will need to ke                                                                                 | ow your Last N                                                                | ame and you                                                        | in custom pass                                                          | word OF                                      | 2 your I                                     | act 4 of                           |                              | Birth Vear                     | Vou wil             | be a            | kod tr            | consent              | to receiv              | e an electro                  | nie W              |
| To log in yo                                                                                     | ou will need to kr                                                                                 | ow your Last N                                                                | ame and you                                                        | ir custom pass                                                          | word OF                                      | R your L                                     | ast 4 of                           | SSN +                        | Birth Year.                    | You wil             | be a            | ked to            | consent              | to receiv              | e an electro                  | onic W             |
| To log in yo<br>place of a p                                                                     | ou will need to kr<br>paper W-2, and a                                                             | ow your Last N<br>verification coo                                            | ame and you<br>de will be ger                                      | ir custom pass<br>nerated that yo                                       | vord OF<br>u will ne                         | R your L<br>ed to ty                         | ast 4 of<br>pe in. O               | SSN +<br>nce you             | Birth Year.<br>have con        | You wil<br>sented t | be a<br>o rec   | ked to            | consent<br>ur W-2 el | to receiv<br>ectronica | e an electro<br>Ily only, you | onic W<br>u will n |
| To log in yo<br>place of a p<br>receive a p                                                      | ou will need to kn<br>paper W-2, and a<br>paper copy, but y                                        | ow your Last N<br>verification coo                                            | ame and you<br>de will be ger<br>nd re-print th                    | ir custom pass<br>herated that yo<br>e electronic co                    | word OF<br>u will ne                         | R your L<br>ed to ty<br>any time             | ast 4 of<br>pe in. Of              | SSN +<br>nce you<br>u need 1 | Birth Year.<br>have con        | You wil<br>sented t | be a<br>o rec   | iked to           | consent<br>ur W-2 el | to receiv<br>ectronica | e an electro<br>Ily only, you | onic W<br>u will n |
| To log in yo<br>place of a p<br>receive a p                                                      | ou will need to kn<br>paper W-2, and a<br>paper copy, but y                                        | ow your Last N<br>a verification coo<br>ou may log in ar                      | ame and you<br>de will be ger<br>nd re-print th                    | r custom pass<br>herated that yo<br>e electronic coj                    | word OF<br>u will ne<br>by as ma             | R your L<br>ed to ty<br>any time             | ast 4 of<br>pe in. Or<br>es as you | SSN +<br>nce you<br>u need 1 | Birth Year.<br>have con<br>to. | You wil<br>sented t | be a<br>o rec   | iked to<br>ive yo | consent<br>ur W-2 el | to receiv<br>ectronica | e an electro<br>Ily only, you | onic W<br>u will n |
| To log in yo<br>place of a p<br>receive a p                                                      | ou will need to kn<br>paper W-2, and a<br>paper copy, but y                                        | ow your Last N<br>a verification coo<br>ou may log in ar                      | ame and you<br>de will be gen<br>nd re-print th                    | ir custom pass<br>herated that yo<br>e electronic cop                   | word OF<br>u will ne<br>by as ma             | R your L<br>ed to ty<br>any time             | ast 4 of<br>pe in. Or<br>es as you | SSN +<br>nce you<br>u need : | Birth Year.<br>have con<br>to. | You wil<br>sented t | be a<br>o rec   | iked to<br>ive yo | consent<br>ur W-2 el | to receiv<br>ectronica | e an electro<br>Ily only, you | onic W<br>u will n |
| To log in yo<br>place of a p<br>receive a p<br>If you do no                                      | ou will need to kr<br>paper W-2, and a<br>paper copy, but y<br>tot access your W                   | ow your Last N<br>a verification coo<br>ou may log in ar<br>/-2 this way, you | ame and you<br>de will be ger<br>nd re-print th<br>u will be issue | ir custom pass<br>herated that yo<br>e electronic cop<br>ed a paper cop | vord OF<br>u will ne<br>by as m<br>y by 1/3  | R your L<br>ed to ty<br>any time<br>1/2018.  | ast 4 of<br>pe in. O<br>es as you  | SSN +<br>nce you<br>u need i | Birth Year.<br>have con<br>o.  | You wil<br>sented t | be a<br>o rec   | iked to<br>ive yo | consent<br>ur W-2 el | to receiv<br>ectronica | e an electro<br>ily only, you | onic W<br>u will n |
| To log in yo<br>place of a p<br>receive a p<br>If you do no                                      | ou will need to kr<br>paper W-2, and a<br>paper copy, but y<br>ot access your V                    | ow your Last N<br>a verification coo<br>ou may log in ar<br>/-2 this way, you | ame and you<br>de will be gen<br>nd re-print th<br>u will be issue | ir custom pass<br>herated that yo<br>e electronic cop<br>ed a paper cop | word OF<br>u will ne<br>by as m:<br>y by 1/3 | R your L<br>ed to ty<br>any time<br>1/2018.  | ast 4 of<br>pe in. Or<br>es as you | SSN +<br>nce you<br>u need : | Birth Year.<br>have con<br>to. | You wil<br>sented t | be a<br>o rec   | iked to           | consent<br>ur W-2 el | to receiv<br>ectronica | e an electro<br>Ily only, you | onic W<br>u will n |
| To log in yo<br>place of a p<br>receive a p<br>If you do no<br>Sincerely,                        | ou will need to kr<br>paper W-2, and a<br>paper copy, but y<br>ot access your V                    | ow your Last N<br>a verification coo<br>ou may log in ar<br>/-2 this way, you | ame and you<br>de will be gen<br>nd re-print th<br>u will be issue | ir custom pass<br>herated that yo<br>e electronic cop<br>ed a paper cop | word OF<br>u will ne<br>y as m:<br>y by 1/3  | R your L<br>ed to ty<br>any time<br>1/2018.  | ast 4 of<br>pe in. O<br>es as you  | SSN +<br>nce you<br>u need : | Birth Year.<br>have con<br>to. | You wil<br>sented t | be a<br>o rec   | iked to           | consent<br>ur W-2 el | to receiv<br>ectronica | e an electro<br>Ily only, you | onic W<br>u will n |
| To log in yo<br>place of a p<br>receive a p<br>If you do no<br>Sincerely,<br>Sales               | ou will need to kn<br>paper W-2, and a<br>paper copy, but y<br>ot access your W                    | ow your Last N<br>a verification coo<br>ou may log in ar<br>/-2 this way, you | ame and you<br>de will be ger<br>nd re-print th<br>u will be issue | ir custom pass<br>herated that yo<br>e electronic coj<br>ed a paper cop | word OF<br>u will ne<br>oy as m:<br>y by 1/3 | R your L<br>eed to ty<br>any time<br>1/2018. | ast 4 of<br>pe in. Or<br>es as you | SSN +<br>nce you<br>u need i | Birth Year.<br>have con<br>io. | You wil<br>sented t | be a<br>o rec   | iked to           | consent<br>ur W-2 el | to receiv<br>ectronica | e an electro<br>Ily only, you | onic W<br>J will n |
| To log in you<br>place of a p<br>receive a p<br>If you do no<br>Sincerely,<br>Sales<br>Greenshad | ou will need to kr<br>paper W-2, and a<br>paper copy, but y<br>tot access your W                   | ow your Last N<br>overification cod<br>ou may log in ar<br>/-2 this way, you  | ame and you<br>de will be ger<br>nd re-print th<br>u will be issue | ir custom pass<br>herated that yo<br>e electronic cop<br>ed a paper cop | word OF<br>u will ne<br>by as ma<br>y by 1/3 | R your L<br>ed to ty<br>any time<br>1/2018.  | ast 4 of<br>pe in. Or<br>es as you | SSN +<br>nce you<br>u need i | Birth Year.<br>have con<br>to. | You wil<br>sented t | be a<br>o rec   | ive yo            | consent<br>ur W-2 el | to receiv<br>ectronica | e an electro<br>Ily only, you | onic W<br>J will n |
| To log in yo<br>place of a p<br>receive a p<br>If you do no<br>Sincerely,<br>Sales<br>Greenshad  | ou will need to kr<br>paper W-2, and a<br>paper copy, but y<br>tot access your W<br>des University | ow your Last N<br>a verification coo<br>ou may log in ar<br>/-2 this way, you | ame and you<br>de will be ger<br>nd re-print th<br>u will be issue | ir custom pass<br>herated that yo<br>e electronic coj<br>ed a paper cop | word OF<br>u will ne<br>by as ma<br>y by 1/3 | R your L<br>ed to ty<br>any time<br>1/2018.  | ast 4 of<br>pe in. O<br>es as you  | SSN +<br>nce you<br>u need   | Birth Year.<br>have con<br>o.  | You wil<br>sented t | l be a<br>o rec | ive yo            | consent<br>ur W-2 el | to receiv<br>ectronica | e an electro<br>Ily only, you | onic W<br>u will n |
| To log in you<br>place of a p<br>receive a p<br>If you do no<br>Sincerely,<br>Sales<br>Greenshad | ou will need to kn<br>paper W-2, and a<br>paper copy, but y<br>ot access your W<br>des University  | ow your Last N<br>a verification coo<br>ou may log in ar<br>/-2 this way, you | ame and you<br>de will be ger<br>nd re-print th<br>u will be issue | ir custom pass<br>herated that yo<br>e electronic cop<br>ed a paper cop | word OF<br>u will ne<br>by as m:<br>y by 1/3 | R your L<br>eed to ty<br>any time<br>1/2018. | ast 4 of<br>pe in. Or<br>es as you | SSN +<br>nce you<br>u need   | Birth Year.<br>have con<br>to. | You wil<br>sented t | be a<br>o rec   | ive yo            | consent<br>ur W-2 el | to receiv<br>ectronica | e an electro<br>Ily only, you | onic W<br>u will n |
| To log in yo<br>place of a p<br>receive a p<br>If you do no<br>Sincerely,<br>Sales<br>Greenshad  | ou will need to kr<br>paper W-2, and a<br>paper copy, but y<br>tot access your W<br>des University | ow your Last N<br>a verification coo<br>ou may log in ar<br>/-2 this way, you | ame and you<br>de will be ger<br>nd re-print th<br>u will be issue | ir custom pass<br>nerated that yo<br>e electronic coj<br>ed a paper cop | vord OF<br>u will ne<br>y as m:<br>y by 1/3  | R your L<br>eed to ty<br>any time<br>1/2018. | ast 4 of<br>pe in. O<br>es as you  | SSN +<br>nce you<br>u need : | Birth Year.<br>have con<br>o.  | You wil<br>sented t | be a<br>o rec   | iked to           | consent<br>ır W-2 el | to receiv<br>ectronica | e an electro                  | onie W<br>u will n |
| To log in yo<br>place of a p<br>receive a p<br>If you do no<br>Sincerely,<br>Sales<br>Greenshad  | ou will need to kr<br>paper W-2, and a<br>paper copy, but y<br>not access your W<br>des University | ow your Last N<br>a verification coo<br>ou may log in ar<br>/-2 this way, you | ame and you<br>de will be ger<br>nd re-print th<br>u will be issue | ir custom pass<br>herated that yo<br>e electronic coj<br>ed a paper cop | vord OF<br>u will ne<br>y as mi<br>y by 1/3  | R your L<br>ed to ty<br>any time<br>1/2018.  | ast 4 of<br>pe in. Or<br>es as you | SSN +<br>nce you<br>u need   | Birth Year.<br>have con        | You wil<br>sented t | be a            | iked to           | consent<br>ur W-2 el | to receiv<br>ectronica | e an electro<br>Ily only, you | onic W<br>u will n |
| To log in yo<br>place of a p<br>receive a p<br>If you do no<br>Sincerely,<br>Sales<br>Greenshad  | ou will need to kn<br>paper W-2, and a<br>paper copy, but y<br>ot access your W<br>des University  | ow your Last N<br>a verification coo<br>ou may log in ar<br>/-2 this way, you | ame and you<br>de will be ger<br>nd re-print th<br>u will be issue | ir custom pass<br>herated that yo<br>e electronic cop<br>ed a paper cop | word OF<br>u will ne<br>y as m:<br>y by 1/3  | R your L<br>ed to ty<br>any time<br>1/2018.  | ast 4 of<br>pe in. O<br>es as you  | SSN +<br>nce you<br>u need   | Birth Year.<br>have con<br>o.  | You wil<br>sented t | be a            | ked to            | consent<br>ır W-2 el | to receiv<br>ectronica | e an electro<br>Ily only, you | onic W<br>u will n |
| To log in yo<br>place of a p<br>receive a p<br>If you do no<br>Sincerely,<br>Sales<br>Greenshad  | ou will need to kr<br>paper W-2, and a<br>paper copy, but y<br>not access your W<br>des University | ow your Last N<br>a verification coo<br>ou may log in ar<br>/-2 this way, you | ame and you<br>de will be ger<br>nd re-print th<br>u will be issue | ir custom pass<br>herated that yo<br>e electronic coj<br>ed a paper cop | vord OF<br>u will ne<br>y as m:<br>y by 1/3  | R your L<br>ed to ty<br>any time<br>1/2018.  | .ast 4 of<br>pe in. O<br>es as yo  | SSN +<br>nce you<br>u need   | Birth Year.<br>have con        | You wil             | be a            | iked to           | consent<br>ır W-2 el | to receiv<br>ectronica | e an electro                  | onic W<br>u will n |
| To log in yo<br>place of a p<br>receive a p<br>If you do no<br>Sincerely,<br>Sales<br>Greenshad  | ou will need to kr<br>paper W-2, and a<br>paper copy, but y<br>not access your W<br>des University | ow your Last N<br>a verification coo<br>ou may log in ar<br>/-2 this way, you | ame and you<br>de will be ger<br>nd re-print th<br>u will be issue | ir custom pass<br>herated that yo<br>e electronic coj<br>ed a paper cop | word OF<br>u will ne<br>y as m:<br>y by 1/3  | R your L<br>ed to ty<br>any time<br>1/2018.  | .ast 4 of<br>pe in. O<br>es as yo  | SSN +<br>nce you<br>u need   | Birth Year.<br>have con<br>o.  | You wil<br>sented t | be a            | ive yo            | consent<br>ır W-2 el | to receiv<br>ectronica | e an electro<br>Ily only, you | onic W<br>u will n |
| To log in yo<br>place of a p<br>receive a p<br>If you do no<br>Sincerely,<br>Sales<br>Greenshad  | ou will need to kr<br>paper W-2, and a<br>paper copy, but y<br>ot access your W<br>des University  | ow your Last N<br>a verification coo<br>ou may log in ar<br>/-2 this way, you | ame and you<br>de will be ger<br>nd re-print th<br>u will be issue | ir custom pass<br>herated that yo<br>e electronic cop<br>ed a paper cop | word OF<br>u will ne<br>y as m:<br>y by 1/3  | R your L<br>eed to ty<br>any time<br>1/2018. | .ast 4 of<br>pe in. O<br>es as yo  | SSN +<br>nce you<br>u need : | Birth Year.<br>have con<br>io. | You wil<br>sented t | be a            | iked to           | consent<br>ır W-2 el | to receiv<br>ectronica | e an electro                  | onic W<br>u will n |
| To log in yo<br>place of a p<br>receive a p<br>If you do no<br>Sincerely,<br>Sales<br>Greenshad  | ou will need to kr<br>paper W-2, and a<br>paper copy, but y<br>tot access your W<br>des University | ow your Last N<br>a verification coo<br>ou may log in ar<br>/-2 this way, you | ame and you<br>de will be geu<br>nd re-print th<br>u will be issue | ir custom pass<br>herated that yo<br>e electronic coj<br>ed a paper cop | word OF<br>u will ne<br>y as m<br>y by 1/3   | R your L<br>ed to ty<br>any time<br>1/2018.  | .ast 4 of<br>pe in. O<br>es as yo  | SSN +<br>nce you<br>u need   | Birth Year.<br>have con<br>o.  | You wil<br>sented t | be a            | ive yo            | consent<br>ır W-2 el | to receiv<br>ectronica | e an electro                  | onic W<br>u will n |
| To log in yo<br>place of a p<br>receive a p<br>If you do no<br>Sincerely,<br>Sales<br>Greenshad  | ou will need to kr<br>paper W-2, and a<br>paper copy, but y<br>not access your W<br>des University | ow your Last N<br>a verification coo<br>ou may log in ar<br>/-2 this way, you | ame and you<br>de will be ger<br>d re-print th<br>u will be issue  | ir custom pass<br>herated that yo<br>e electronic coj<br>ed a paper cop | word OF<br>a will ne<br>by as m<br>y by 1/3  | R your L<br>eed to ty<br>any time<br>1/2018. | .ast 4 of<br>pe in. O<br>es as you | SSN +<br>nce you<br>u need   | Birth Year.<br>have con<br>io. | You wil<br>sented t | be a            | iked to           | consent<br>ir W-2 el | to receiv<br>ectronica | e an electro<br>Ily only, you | onic W<br>u will n |
| To log in yo<br>place of a p<br>receive a p<br>If you do no<br>Sincerely,<br>Sales<br>Greenshad  | ou will need to kr<br>paper W-2, and a<br>paper copy, but y<br>tot access your W<br>des University | ow your Last N<br>a verification coo<br>ou may log in ar<br>/-2 this way, you | ame and you<br>de will be ger<br>nd re-print th<br>u will be issue | ir custom pass<br>herated that yo<br>e electronic coj<br>ed a paper cop | vord OF<br>u will ne<br>y as m<br>y by 1/3   | R your L<br>eed to ty<br>any time<br>1/2018. | .ast 4 of<br>pe in. O<br>es as you | SSN +<br>nce you<br>u need   | Birth Year.<br>have con<br>o.  | You wil<br>sented t | be a            | iked to           | consent<br>ir W-2 el | to receiv<br>ectronica | e an electro                  | onic W<br>u will n |

• 7A is to have Greenshades print and mail your forms

 7B to download a PDF copy for you to print and mail in house, or just for a copy of your records (This option is free to download)

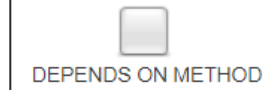

### 7. Distribute any remaining W-2s to your Employees 18 employees must still be issued paper forms.

27 employees consented to receive their form online-only, 0 employees first received or will receive their form through our Print and Mail Service, and 0 employees first received their paper form from you.

You have two options to distribute your forms: use our mail service or print and mail yourself. Deadlines vary and are listed below.

#### 7a. Ask us to Mail Remaining W-2s

OR

#### 7b. Distribute Remaining W-2s Yourself by 1/31/2018

You may download and print the remaining W-2s to mail or hand out to your employees by 1/31/2018.

New Order

- Click on the 'New Order' option to get started
- The next wizard will allow you to choose which tax forms you would like to distribute

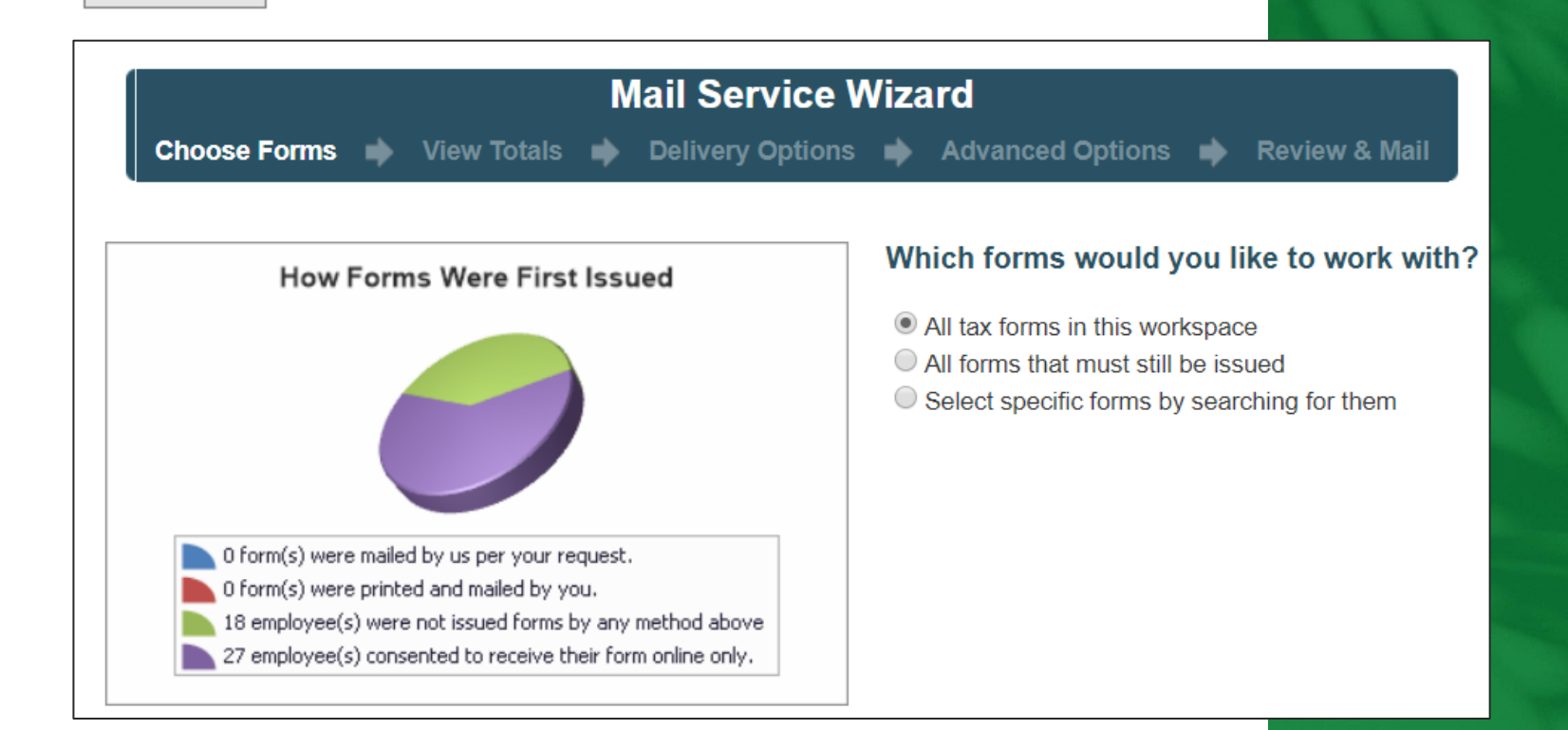

- Delivery Options You will have two different options for distribution
- There is a cost difference for the two options and Avionte can provide the pricing chart

#### **Delivery Options**

- Have Greenshades Software print and mail these forms to your recipients.
- Have Greenshades Software print these forms, insert them into envelopes, and ship them to your location for you to distribute.

- We will provide a summary of your order with information, such as estimated processing date, also a break down of the invoice that will be created
- Once you are all set you will need to enter your name and hit mail forms

| Summary for this Order of Fo                                                                                     | ns                                                                                                    |                   |
|----------------------------------------------------------------------------------------------------|----------------------------------------------------------------------------------------------------|-------------------|
| <b>Order Name</b><br>Please choose a name for this order.                                                        | is is the name you will look for when checking the status of this order.                                                                                                    |                   |
| Greenshades University 12.5.2017 (4                                                                              | fon                                                                                                    |                   |
| Estimated Processing Schedule<br>We estimate that your forms will be po<br>load we are experiencing. The estimat | tmarked no later than <b>Monday December 11, 2017</b> . This estimate is based on the how many forms you are may change as we process your order.                                                               | ∍ mailing and the |
| <b>Authorization</b><br>Once you click 'Mail Forms', we will be<br><u>Service MOVE Update</u> system. This n     | in the process of printing and mailing your tax forms. All recipient addresses are processed through the <u>Un</u><br>y change the address if the recipient has filed a MOVE Update form in the last 18 months. | ited States Posta |
| You are responsible for reviewing you<br>End User License Agreement and type                                     | <i>N</i> -2 forms and ensuring they are correct prior to requesting their mailing. You may view the forms <u>here</u> . Pleayour name into the box below to agree and authorize us to proceed.                  | ase review our    |
| [Type your Name Here]                                                                                            |                                                                                                    |                   |
| O Back                                                                                                    |                                                                                                    | Mail Forms        |

- You can go back and verify the status of your print and mail batch at any time
- Go back into the check list and click on the 7.A option
- You can then click View Details on any of the print and mail batches

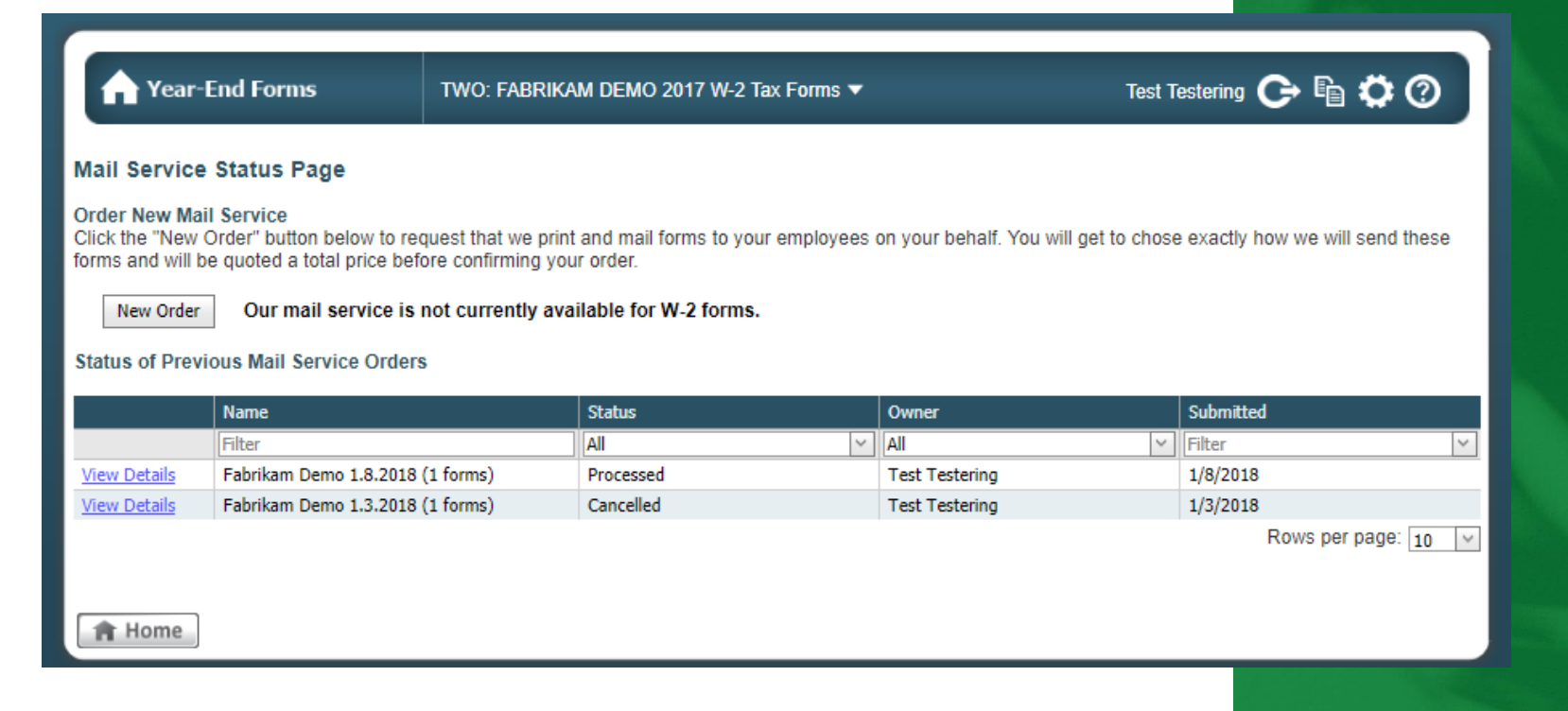

OAccording to our initial estimate, these forms should be postmarked within 1 business day of Monday, 1/15/2018

#### Fabrikam Demo 1.8.2018 (1 forms)

 Status:
 Processed

 Contents:
 1 forms for 1 employees

 Owner:
 test@greenshades.com

This batch has been broken down into smaller parts to provide detailed tracking information

This batch is 0.00% complete. See the break-down below:

Printed: 0 / 1 (0.00%) Sealed: 0 / 1 (0.00%) Packaged: 0 / 1 (0.00%)

#### History for this Batch

View All Batches

| Action    | Time             |
|-----------|------------------|
| Submitted | 1/8/2018 5:32 PM |
| Processed | 1/8/2018 5:35 PM |

#### Legend

 Submitted
 Your order has been received and will be processed shortly.

 Processed
 Your order has been processed and is waiting to be queued for printing.

 Queued
 The forms have been added to the print queue and will begin printing soon.

 Printed
 The forms are printed and are waiting to be pressure sealed or stuffed in envelopes.

 Sealed
 The forms are waiting to be packaged for bulk mail.

 Packaged
 The forms have been packaged and are awaiting delivery to the post-office.

 Mailed
 The forms have been mailed to their recipients.

 Cancelled
 You have asked us to cancel this batch.

# Option Selection Shipping Greenshades Shipping Coupon No Preference

**Request Cancellation** 

The "my account" tab will let you know what level of access you have, if you are a super administrator you will have access to all form sets inside of the workspace and be able to grant access to any other contacts

| Access Settings      |
|----------------------|
| Employee Access      |
| Administrator Access |

| Administrator Ad          | cess                         |                                |                                                                                                    |
|---------------------------|------------------------------|--------------------------------|----------------------------------------------------------------------------------------------------|
| Use the tabs below to cor | figure Administrator Access  |                                |                                                                                                    |
| My Account                | Access Control               | Support                        |                                                                                                    |
| Access Level              |                              |                                |                                                                                                    |
| You are currently a Ye    | ar-End Forms super administr | ator with full privileges. You | nave access to all forms and employees. You may use the Access Control tab to adjust the access control of other administrators. |

- The access control tab shows you all administrators and how many form sets they have access to
- Two types of administrator Super Administrator and Limited Administrator

| Adminis      | trator A     | ccess                                       |                         |                       |                       |                        |
|--------------|--------------|---------------------------------------------|-------------------------|-----------------------|-----------------------|------------------------|
| Use the tabs | below to co  | nfigure Administrator Access                |                         |                       |                       |                        |
| My A         | ccount       | Access Control Support                      |                         |                       |                       |                        |
| Admi         | nistrator    | Management                                  |                         |                       |                       | + Add Administrator    |
| Manage       | access right | s for administrators using the table below. |                         |                       |                       |                        |
|              |              | Name                                        | Greenshades Online Role | Employee Group Access | Formsets Administered | Last Login             |
| Edit         | Remove       | Chris Hadden                                | Super Administrator     |                       | 25                    | 2017/11/29 10:05:05 AM |
| Edit         | Remove       | Harry Hartman                               | Super Administrator     |                       | 25                    |                        |
| Edit         | Remove       | John Collver                                | Super Administrator     |                       | 4                     | 2017/11/29 10:00:02 AM |
| Edit         | Remove       | Justin Kirkland                             | Super Administrator     |                       | 25                    | 2017/11/06 10:03:36 AM |
| Edit         | Remove       | Mark Horvath                                | Super Administrator     |                       | 25                    |                        |
| Edit         | Remove       | molly                                       | Super Administrator     |                       | 25                    | 2017/10/30 10:14:15 AM |
| Edit         | Remove       | Sales                                       | Super Administrator     |                       | 25                    | 2017/11/27 11:36:49 AM |
| Edit         | Remove       | Sales Admin                                 | Limited Administrator   |                       | 13                    |                        |
| Edit         | Remove       | Stacy Collis                                | Super Administrator     |                       | 25                    | 2017/11/03 01:53:27 PM |
| Edit         | Remove       | Tyler Smythe                                | Super Administrator     |                       | 25                    |                        |
| Pag          | e 1 of 2 (18 | items) ( 1 2 )                              |                         |                       |                       | Page size: 10 *        |

• Clicking edit next to the administrators name will allow a super administrator to assign specific form sets to them

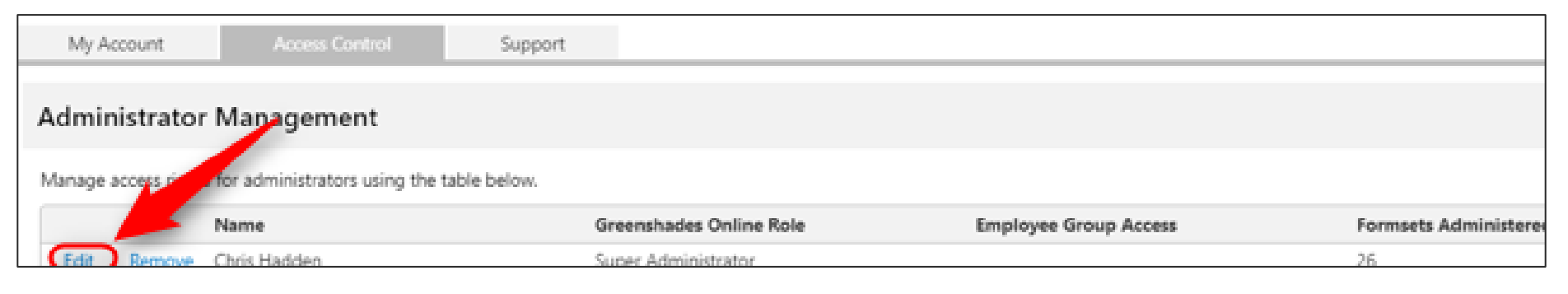

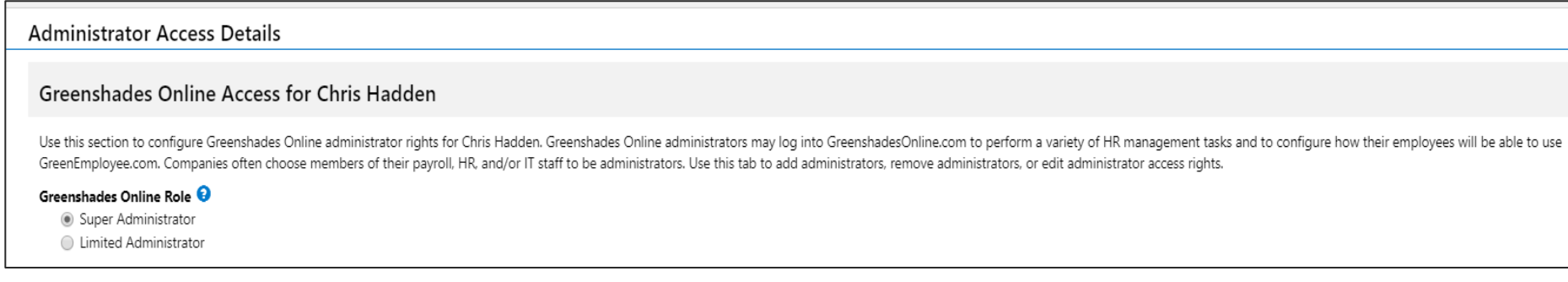

- This section will allow you to choose ٠ the year and form type you are granting access too
- In this case I gave our example, Chris, ٠ administrator access to the 1095-Cs and W-2s as a limited administrator with access to all employees

Greenshades

### Year-End Forms Access for Chris Hadden

You can use this section to view and configure access to various formsets for your company.

Showing formsets for tax year 2016 -

#### Formsets You Administer

You are a super administrator on the following formsets and may therefore configure access for other users. Check the box next to the formsets that Chris Hadden may administer.

#### Limit Access to Formsets

#### Limit W-2 Formset Access 😧

Limited Administrator with Access to All Employees

Limited Administrator with Access to Groups of Employees

Super Administrator

- 1042-S Forms
- 1095-B Forms
- 1099-DIV Forms
- 1099-INT Forms
- 1099-MISC Forms
- 1095-C Forms
- W-2 Forms

#### Back

42

## **Troubleshooting When Setting Up Administrators**

If for any reason there is an error on the page or you run into issues with assigning an administrator, you will need to go into the support tab and click on the Allow Remote Assistance button. This will allow the support team to investigate the issue further.

|   | Access Settings      |
|---|----------------------|
|   | Employee Access      |
| C | Administrator Access |

| My Account                                                          | Access Control                                             | Support                                              |                                                                                                    |
|---------------------------------------------------------------------|------------------------------------------------------------|------------------------------------------------------|----------------------------------------------------------------------------------------------------|
|                                                                     |                                                            |                                                      |                                                                                                    |
| Allow Greensh                                                       | ades Access                                                |                                                      |                                                                                                    |
| Click the button below<br>personnel already have<br>Allow Remote As | to allow Greenshades perso<br>e access to your information | nnel to access this work<br>since you are enrolled i | space and your payroll information for the next 3 business days. By clicking below you confirm that this action complies with your company's security policy. Limited Greenshades<br>the Greenshades Payroll Tax Service. |
| O You have allow                                                    | wed Greenshades per                                        | sonnel to access thi                                 | s workspace for the next 62 hour(s).                                                                                                    |

## W-2C Electronic Filings

- The question on if Greenshades can support W-2C filings comes up frequently during Year-End
- The Answer is yes, Greenshades can support a W-2C, but it will go through our professional services team and be charged \$500 per corrected filing
- If a W2-C is needed, you will need to get all the information over to the Avionte team who can get the process started

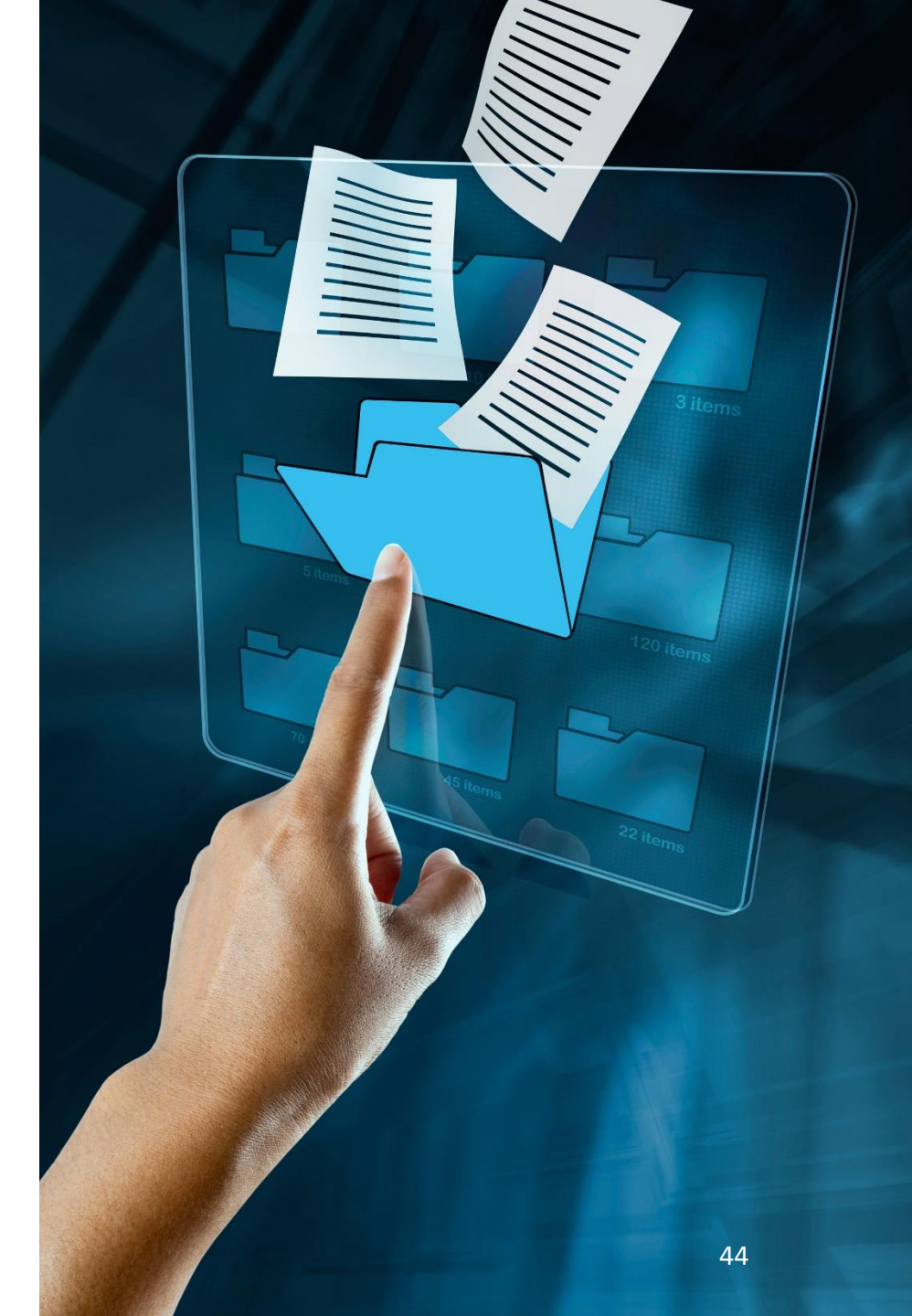

## Year-End Pricing 2024

#### **Box and Ship** \$1.25 per form upload fee Price Date Range 01/01/2025 - 01/03/2025 \$0.59 \$2.19 01/04/2025 - 01/07/2025 \$2.78 01/08/2025 - 01/10/2025 01/11/2025 - 01/17/2025 \$3.59 \$3.99 01/18/2025 - 01/24/2025\* 01/25/2025 - 02/13/2025 \$4.59 \$5.29 02/14/2025 - onward \*Last date guaranteed for Jan 31 postmark

#### **Other Forms and Items**

| Item                                                                                                   | Price                   |
|----------------------------------------------------------------------------------------------------|-------------------------|
| 1095-C Filing Fee                                                                                      | \$385                   |
| 1099 Filing Fee                                                                                        | \$385                   |
| W-2 Filing Fee                                                                                         | \$385                   |
| Filing from DownloadMyForm.com <ul> <li>Single State</li> <li>Federal</li> <li>Single local</li> </ul> | \$385<br>\$385<br>\$385 |
| Foreign Postage Fee                                                                                    | \$1.79                  |
| Online Distribution Fee                                                                                | \$1.25                  |
| Customized Delivery                                                                                    | \$0.59                  |

### Start Early & Save

| <b>Print and Mail</b><br>\$1.25 per form upload fee                        | 5<br>* * |  |
|----------------------------------------------------------------------------|----------|--|
| Date Range                                                                 | Price    |  |
| 01/01/2025 - 01/03/2025                                                    | \$0.74   |  |
| 01/04/2025 - 01/07/2025                                                    | \$2.59   |  |
| 01/08/2025 - 01/10/2025                                                    | \$3.15   |  |
| 01/11/2025 - 01/17/2025                                                    | \$3.99   |  |
| 01/18/2025 - 01/24/2025*                                                   | \$4.49   |  |
| 01/25/2025 - 02/13/2025                                                    | \$4.99   |  |
| 02/14/2025 - onward                                                        | \$5.29   |  |
| *Last date guaranteed for Jan 31 postmark<br>**Additional pages \$0.79 per |          |  |

### **Simplify Your Year-End**

Use one simple solution for all your year-end forms with Greenshades. We support a variety of forms, including W-2s, 1095-Cs, 1099s, 1099-MISC, and 1099-NEC.

Greenshades year-end processing is ERP agnostic and built to handle it all.

Contact us to learn how we can make your year-end workload a breeze.

## When to Contact Greenshades Directly

- Contact information at Greenshades.com under the support tab
  - Chat support available once logged into <u>www.greenshadesonline.com</u>
- If calling -select queue by entering the 1 extension when prompted
- Contact Greenshades Support for Year-End form site or process questions
- Avionte Support for all Tax Filing Center questions or support
- For everything else call Avionte Support

Greenshades Software. Let Us Handle That! Greenshades Support

support@Greenshades.com

888-255-3815 x 1

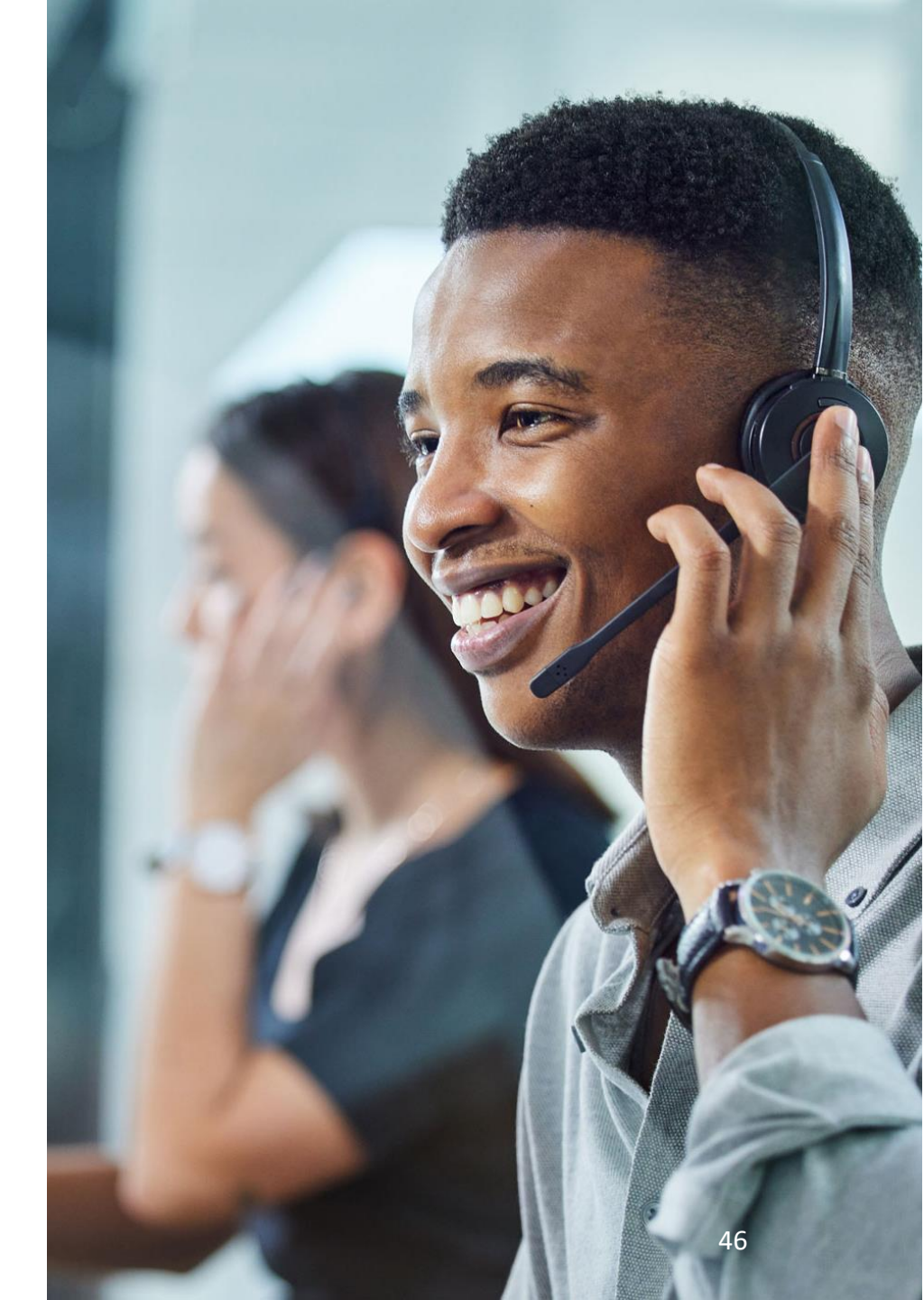

# Questions?

# **Thank You!**

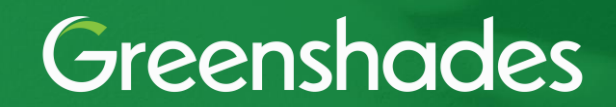